PB00\* - powercompact

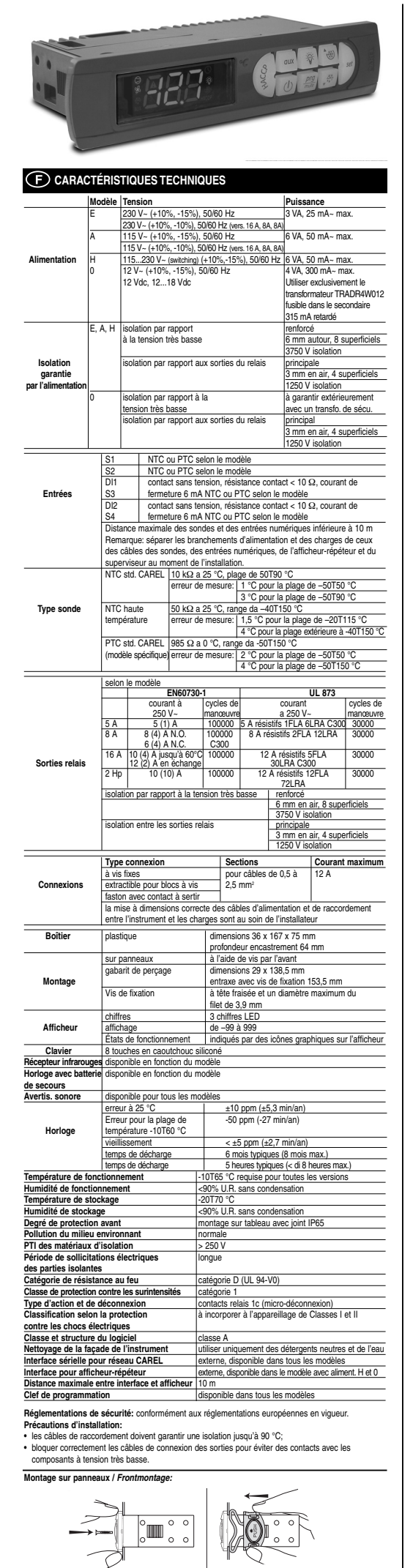

### F Nous vous remercions pour votre choix, certains que vous serez satisfaits de votre achat.

| CODE       | DESCRIPTION                           | CARACTÉRISTIQUES              |
|------------|---------------------------------------|-------------------------------|
| IRTRRES000 | télécommande à infrarouges small      |                               |
| IROPZDSP00 | interface de l'afficheur à distance   |                               |
| PST00VR100 | afficheur répéteur à distance         |                               |
| IROPZ48500 | interface de la carte sérielle RS485  |                               |
| PSOPZKEY00 | clef de programmation des paramètres  | avec batteries 12 V inclues   |
| PSOPZKEYA0 | clefs de programmation des paramètres | avec chargeur externe 230 Vac |
| PSOPZPRG00 | jeu de programmation de la clef       | -                             |

Un afficheur LED à trois chiffres est monté sur le Powercompact pour les températures et à icônes lumineuses pour l'affichage des états de fonctionnement. Il peut être raccordé, au moyen d'une interface opportune, à un autre écran afficheur utilisé pour la lecture de la troisième sonde par exemple.

### ations sur l'affich

| lcône      | Fonction    |                        | Fonctionnement no   | rmal                   | Démarrage |
|------------|-------------|------------------------|---------------------|------------------------|-----------|
|            |             | MARCHE                 | ARRÊT               | CLIGNOTEMENT           |           |
| 0          | COMPRESS.   | Compresseur allumé     | compresseur éteint  | compresseur requis     |           |
| ×          | VENTILATEUR | ventilateur allumé     | ventilateur éteint  | ventilateur requis     |           |
| 305.       | DÉGIVRAGE   | dégivrage              | dégivrage           | dégivrage              |           |
| •••·       |             | en service             | hors service        | requis                 |           |
| AUX        | AUX.        | sortie auxiliaire      | sortie auxiliaire   |                        |           |
|            |             | AUX active             | AUX non active      |                        |           |
| A          | ALARME      | alarme externe         | aucune alarme       | alarmes en fonct.      |           |
|            |             | retardée (avant        | présente            | norm. (ex. température |           |
|            |             | l'expiration de        |                     | élevée/basse) ou       |           |
|            |             | l'intervalle 'A7')     |                     | alarme de l'entrée     |           |
|            |             |                        |                     | numérique externe      |           |
|            |             |                        |                     | immédiate ou retardée  |           |
| $\bigcirc$ | HORLOGE     | pour la programmation  | aucun dégivrage     |                        | ON si     |
| $\sim$     |             | d'au moins 1 dégivrage | temporisé           |                        | minuteur  |
|            |             | temporisé              |                     |                        | présent   |
| ÷ظ:        | LUMIERE     | sortie auxiliaire      | sortie auxiliaire   |                        |           |
| ~~~        |             | LUMIERE allumée        | LUMIERE éteinte     |                        |           |
| N.         | ASSISTANCE  |                        | aucun mauvais       | mauvais fonct.         |           |
| ~ (        |             |                        | fonctionnement      | (ex. erreur EEPROM     |           |
|            |             |                        |                     | ou sondes en panne)    |           |
|            |             |                        |                     | demande d'assistance   |           |
| HACCP      | HACCP       | fonction HACCP         | fonction HACCP      | alarme HACCP           |           |
|            |             | autorisée              | non autorisée       | mémorisée              |           |
|            |             |                        |                     | (HA et/ou HF)          |           |
| 1          | CYCLE       | fonction CYCLE         | fonction CYCLE      | fonction CYCLE         |           |
|            | CONTINU     | CONTINU activée        | CONTINU non activée | CONTINU requise        |           |

Tab. 2 L'état de clignotement indique une demande de réalisation non exécutable jusqu'à la fin des temporisations qui la retarde.

Boi

| lcône     | Touche  | Fonctionnen              | nent normal                        |                | Demande      |
|-----------|---------|--------------------------|------------------------------------|----------------|--------------|
|           |         | Pression d'une touche    | Pression combinée                  | Démarrage      | attribution  |
|           |         | touche                   | à d'autres touches                 |                | automatiqu   |
| $\sim$    | HACCP   | aller au menu            |                                    |                | duresse      |
| (9 d      |         | d'affichage et           |                                    |                |              |
| 19        |         | d'effacement des         |                                    |                |              |
| ~         |         | alarmes HACCP            |                                    |                |              |
| ക         | ON/OFF  | si enfoncée pendant +    |                                    |                |              |
| Ľ         |         | des 5 s, autorise ou     |                                    |                |              |
|           |         | non la régulation        |                                    |                |              |
| Dra       | PRG/    | si enfoncée pendant +    | SET: si enfoncé pendant +          | si enfoncée    | si enfoncée  |
| coate     | MUTE    | de 5 s, donne accès      | de 5 s avec celle de SET,          | pendant + de   | pendant +    |
|           |         | au menu de program.      | donne accès au menu de             | 5 s au démar., | d'1 s, entre |
|           |         | des paramètres de type   | programmation des paramètres       | active la      | dans la      |
|           |         | "F" (fréquents) en cas   | de type "C" (configuration)        | procédure de   | procédure d  |
|           |         | d'alarme: débrancher     | UP/CC: si enfoncée pendant +       | program. des   | attribution  |
|           |         | l'alarme acoustique      | de 5 s avec la touche UP/CC        | paramètres     | automat. de  |
|           |         | (avertisseur sonore)     | rétablit les alarmes éventuelles   | de défaut      | l'adresse    |
|           |         | et le relais d' alarme   | à rétablissement manuel            |                |              |
|           | UP/CC   | si enfoncée pendant +    | SET: si enfoncée pendant + de      |                |              |
| <u>سم</u> |         | 5 s, branche/débranche   | 5 s, avec la touche SET,           |                |              |
| 1         |         | le fonctionnement à      | branche la procédure d'impress     |                |              |
|           |         | cvcle continu            | de la liste (si l'interface        |                |              |
|           |         |                          | imprimante est connectée au        |                |              |
|           |         |                          | contrôle) PRG/MUTE: si             |                |              |
|           |         |                          | enfoncée pendant + de 5 s          |                |              |
|           |         |                          | avec la touche PRG/MUTE,           |                |              |
|           |         |                          | rétablit les alarmes éventuelles   |                |              |
|           |         |                          | à rétablissement man. présentes    |                |              |
|           | LUMIÈRE | si enfoncée pendant +    |                                    |                |              |
| 4         |         | 1 s, branche/débranche   |                                    |                |              |
|           |         | la sortie auxiliaire 2   |                                    |                |              |
|           | AUX     | Si enfoncée pendant +    |                                    |                |              |
| oux       |         | 1 s, branche/débranche   |                                    |                |              |
|           |         | la sortie auxiliaire 1   |                                    |                |              |
|           | DOWN/   | si enfoncée pendant + de |                                    |                |              |
| الكا      | DÉG.    | 5 s, branche/débranche   |                                    |                |              |
|           |         | un dégivrage manuel      |                                    |                |              |
| $\sim$    | SET     | si enfoncée pendant +    | PRG/MUTE: si enfoncée              |                |              |
| ser)      |         | de 1 s, affiche et/ou    | pendant + de 5 s avec la           |                |              |
| レノ        |         | programme le P de C      | touche PRG/MUTE, donne             |                |              |
| -         |         |                          | accès au menu de                   |                |              |
|           |         |                          | programmation des paramètres       |                |              |
|           |         |                          | de type "C" (configuration)        |                |              |
|           |         |                          | UP/CC: si enfoncée pendant +       |                |              |
|           |         |                          | de 5 s avec la touche UP/CC,       |                |              |
|           |         |                          | active la procédure d'impression   |                |              |
|           |         |                          | de la liste (si le contrôle est    |                |              |
|           |         |                          | connecté à l'interface imprimante) |                |              |

### Pr

 Dour afficher ou programmer le point de consigne, procéder de la façon suivante :
 1) appuyer sur la touche "set" pendant plus d' is pour afficher le point de consigne;
 2) augmenter ou diminuer la valeur du point de consigne à l'aide des touches " ⊕" et ",<sup>25,4</sup>,"; jusqu'à atteindre la valeur désirée; 3) appuyer de nouveau sur la touche "**set**" pour confirmer la nouvelle valeur

#### Rétablissement des alarmes à réinitialisation manuelle

On peut réinitialiser toutes les alarmes à rétablissement manuel en appuyant en même temps sur les touches "
<sup>APG</sup>/<sub>appu</sub>" et "
<sup>APG</sup>/<sub>appu</sub>" pendant plus de 5 s. Dégivrage manuel

Outre le dégivrage automatique, on peut activer un dégivrage manuel si les conditions de température le permettent en appuyant sur la touche prévue pendant plus de 5 s.

## Touche de ON/OFF (MARCHE/ARRÊT)

En appuyant sur cette touche pendant 5 s, on peut brancher/débrancher le contrôle. Lorsque le contrôle est débranché, il est en mode ville, par conséquent, pour pouvoir effectuer l'entretien de l'appareil, mettre ce dernier hors tension,

### Fonction HACCP

Le powercompact est conforme aux réglementations HACCP puisqu'il permet le contrôle de la température des aliments conservés. Alarme "HA"= dépassement du seuil maximum: jusqu'à trois évènements HA (HA, HA1, HA2) sont mémorisés de plus récent (HA) au plus ancien (HA2) et une signalisation HAn (nA, nA), nA2 soft memoraes de puis recent (nA) au puis ancien (nA2) et une supraisauor nAn affiche le nombre d'événements lA Intervenus. Aurme 'HAE' pas de tension predant puis d' 1 minute de dépassement du seuil maximum AH: en outre, jusqu'à trois événements HF (HF, HF1, HF2) sont mémorisés du puis récent (HF) au plus ancien (HF2) et une signalisation HFn affiche le nombre d'événements HF intervenus. Réglage de l'aiarme HA/HF: paramètre AH (seuil de temp, élevée); Ad et Hd (A4 + Ht1 = retard ialme HA/CF). Alfichage des détails: appuyer sur la touche 'set' pour accéder aux paramètres HA ou HF et trais déliné a l'aide des touches "<sup>AD</sup>" <sup>AD</sup> <sup>AD</sup> <sup>AD</sup>. aux paramèters HA ou HF et faire délier à l'aide des touches " " " " " " " Et acement des alarmes HACCP: apouyer à n'importe quel moment et pendant 5 sur la touche "HACCP" depuis le menu, un message "rés' indiquea l'effacement effectif de l'alarme actil. Pour effacer les alarmes mémorisées également, apouyer pendant 5 s sur ces deux touches: "HACCP" et " " "."

### Cycle continu

Pour activer la fonction de cycle continu appuyer sur la touche "\* ) " pendant plus de 5 s. Durant le fonctionnement en cycle continu, le compresseur continue à fonctionner durant toute période programmée et il s'arrêtera pour un cycle en attente ou pour avoir atteint la température minimale prévue (AL = seuil d'alarme de température minimale). Réglage du cycle continu: paramètre "cc" (durée du cycle continu): "cc"= 0 iamais actif: paramètre "c6" (exclusion de l'alarme après un cycle continu):

### Accès aux paramètres de configuration (type F)

 Appuyer sur la touche "<u>PYG</u> pendant plus de 5 s (l'avertisseur sonore est d'a d'alarme), le code du premier paramètre "F" modifiable apparaît sur l'afficheur rtisseur sonore est d'abord éteint en cas

#### Modification des paramètres

Après avoir visualisé le paramètre de type "C" ou de type "F", procéder de la façon suivante : 1) appuyer sur les touches "  $\sqrt{10}$ " et " " (") "jusqu'à atteindre le paramètre dont on désire modifier la valeur, le définiement s'accompagne de l'éclairage d'une icône sur l'afficheur qui représente la

- catégorie d'appartenance du paramètre.
   sinon, appuyer sur la touche "<u>Mus</u> pour afficher le menu qui permet d'atteindre rapidement le "groupe" des paramètres à modifier.

- groupe' de paramètres à modifier.
   en laisant défilier le menu à l'aide des touches " (())" et ", <sup>44</sup>, les codes des différentes catégories de paramètres aparaissens tur l'afficheur (voir le tableau Résumé des paramètres de fonctionnement) acompagnés par l'éclairage de l'icone correspondante sur l'afficheur (si présente).
   Une fois la catégorie désite atteinte, apouyer sur s'est pour ser retrouver d'interdement sur l'afficheur (si présente).
   Une fois la catégorie désite atteinte, apouyer sur s'est pour se retrouver d'interdement sur l'afficheur (si présente).
   Il est alors possible de continuer le défiliement des paramètres jusqu'à atteindre celui dont on désire modifier la valeur ou alors revenir au menu "Catégorie" en apouant sur la touche " <sup>1</sup>/<sub>100</sub>".
   Appuyer sur "set" pour valeur à raide des touche " <sup>4</sup>/<sub>100</sub>" et " <sup>444</sup>/<sub>100</sub>", lusqu'à atteindre le valeur désirée.
   Appuyer sur "set" pour mémoriser de façon temporaire la nouvelle valeur et retourner à l'affichage du code du paramètre.
  - du code du paramètre
- vou coure ou parainiere.
  9) Répéter les opérations à partir du point 1 ou du point 2.
  10) Si le paramètre possède des sous-paramètres, appuyer sur "set" pour afficher le premier sous-paramètre. ) Appuyer sur les touches " 🛞 " ou " 🗸 💥 " pour afficher tous les sous-paramètres ) Appuyer sur "set" pour afficher la valeur associée.
- Appuyer sur "set" pour afficher la valeur associée.
   Augmenter ou diminuer la valeur à l'aide des touche " "" ou " "" " jusqu'à atteindre la valeur Augmenter sur sur l'aide des touche " ""
- usailee.
   Appuyer sur "set" pour mémoriser de façon temporaire la nouvelle valeur du code du sous-paramètre.
   Appuyer sur "ande" a pour retourneur à l'affichage du paramètre de référence.

### Mémorisation des nouvelles valeurs attribuées aux paramètres

Pour mémoriser de façon définitive les nouvelles valeurs des paramètres modifiés, appuyer sur la touche "  $\frac{PPQ}{POU}$  pendant plus de 5 s quittant ainsi la procédure de modification des paramètres. On peut annuler toutes les modifications apportées aux paramètres et mémorisées, de façon temporaire sur la RAM et revenir en "fonctionnement normal" sans appuyer sur aucune touche pendant 60 s, par conséquent, en laissant expirer la section de modification des paramètres à cause de l'attente. Lors de la mise hors tension de l'instrument avant la pression de la touche " $\frac{Prod}{de}$ ", toutes les modifications apportées aux paramètres et mémorisées, de façon temporaire, seront perdues.

### Accès direct aux paramètres grâce à la sélection de la catégorie

Access uner caus paramiters grace at a selection de la dategone to neut accèss de configuration outre la description susmentionnée, par la catégonie également (voir les icônes et les abréviations dans le tableau ci-dessous) selon la liste affichée à l'écran et en correspondance du nom et de l'icône relative. Pour accéder directement à la sélection des paramètres regroupés par catégorie, appuyer sur la " $\frac{Prop}{2}$ ", " $\frac{V}{2}$ ", " $\frac{V}{2}$ ", et pour modifier le paramètre, appuyer sur 'seet", " $\frac{V}{2}$ ", " $\frac{V}{2}$ "...

| Catégorie                | Paramètres      | Message | lcône   |
|--------------------------|-----------------|---------|---------|
| Paramètres sonde         | 1               | 'Pro'   | Ľ       |
| Paramètres régulation    | r               | 'CtL'   | *       |
| Paramètres compresseur   | С               | 'CMP'   | 0       |
| Paramètres dégivrage     | d               | 'dEF'   | <u></u> |
| Paramètres alarmes       | A               | 'ALM'   | A       |
| Paramètres ventilateurs  | F               | 'FAn'   | ×       |
| Paramètres configuration | H configuration | 'CnF'   | AUX     |
| Paramètres HACCP         | H HACCP         | 'HcP'   | HACCP   |
| Paramètres RTC           | rtc             | 'rtc'   | Q       |
|                          |                 |         |         |

#### Configuration de l'entrée numérique (A4 . A5)

Dans la série powercompact, ce paramètre ainsi que signification de l'entrée numérique: 0 = entrée désactivée; le contrôle utilisé, définis

- = alarme externe immédiate normalement fermé: ouvert = alarme:
- alarme externe retardée normalement fermé:
  - 3 = autorisation de dégivrage par contact externe: ouvert = désarmé (on peut raccorder un contact externe à l'entrée à fonctions multiples pour autoriser ou interdire le dégivrage).
  - 4 = départ dégivrage en fermeture du contact externe
  - 5 = contact-porte avec extinction du compresseur et des ventilateurs: ouvert = porte ouverte; 6 = ON/OFF (MARCHE/ARRÊT) à distance: fermé = ON;
- 7 = contact-rideau: fermé = rideau baissé: 8 = entrée pressostat de basse pression pour pump-down; ouvert = basse pression;
- 9 = contact-porte avec extinction des ventilateurs uniquement: ouvert = porte ouverte
- 10 = fonctionnement direct/reverse: ouvert = direct;
- 11 = détecteur de lumière;
   12 = activation de la sortie AUX. (si configurée avec les paramètres H1 ou H5): ouverture = désactiva

### Configuration des sorties des relais AUX.1 et AUX2 (H1/H5)

Elle établit si le quatrième et le cinquième relais (présents uniquement s'ils sont prévus par le modèle) sont utilisés comme sortie auxiliaire (ex. ventilateur antibuée ou autre contacteur ON/OFF), comme sort tie d'alarme, comme sortie de lumière, comme contacteur de dégivrage pour l'évaporateur auxiliaire comme commande pour la vanne de pump-down ou comme sortie pour le ventilateur du condensateur 0 = sortie d'alarme : normalement excitée; le relais se désexcite lors d'une alarme = sortie d'alarme : normalement désexcitée; le relais s'excite lors d'une alarme 2 = sortie auxiliaire; 3 = sortie lumière; 4 = sortie dégivrage évaporateur auxiliaire 5 = sortie vanne de pump-down; 6 = sortie ventilateur condensateur; 7 = sortie compresseur retardé; 8 = sortie auxiliaire avec extinction en OFF; 9 = sortie lumière avec extinction en OFF;
 10 = sortie désarmée. Avertissement: la modalité H1/H5=0 est utile pour signaler l'état d'alarme même en absence

d'alimentation. Remarque: pour les modèles équipés d'une seule sortie auxiliaire, pour lui associer la touche \*, introduire H1= 10 et H5= 3.

#### Date et jour pour évènement de dégivrage (paramètres td1...td8)

0= aucun évènement; 1...7= lundi...dimanche; 8= de lundi à vendredi; 9= de lundi à samedi; 10= de samedi à dimanche; 1= tous les jours.

### mé des paramètres de fonctionnement

| N°       | Cod.      | Paramètre                                      | Modèle | U.M.     | Type   | Déf. | Max.  | Min. |
|----------|-----------|------------------------------------------------|--------|----------|--------|------|-------|------|
| 1        | /2        | Stabilité mesure                               | MSYF   | -        | С      | 4    | 15    | 1    |
| 2        | /3        | Ralentissement affich, sonde                   | MSYF   |          | c      | 0    | 15    | 0    |
| 3        | /4        | Sonde virtuelle                                | MSYF   |          | c      | 0    | 100   | 0    |
| 4        | /5        | Sélection °C ou °F                             | MSYF   | flag     | č      | ō    | 1     | ō    |
| 5        | /6        | Point décimal                                  | MSYF   | flag     | Ċ      | 0    | 1     | 0    |
| 6        | /tl       | Affich sur terminal interne                    | MSYE   | -        | ċ      | 1    | 6     | 1    |
| 7        | /tE       | Affich, sur terminal externe                   | MSYF   |          | č      | 0    | 6     | 0    |
| 8        | /P        | Sélection type de sonde                        | MSYE   |          | ċ      | 0    | 2     | 0    |
| 9        | /A2       | Configuration sonde 2                          | M-YF   |          | č      | 2    | 3     | ő    |
| ·        | 1112      | Configuration Solide 2                         | -9     |          | č      | 5    | 3     | 0    |
| 10       | /43       | Configuration source 3                         | MSVE   |          | č      | ñ    | 3     | 0    |
| 11       | 10.4      | Configuration condo 4                          | MOVE   |          | č      | 0    | 2     | 0    |
| 12       | ///4      | Calibraga condo 1                              | MOVE   | 0C/0E    | č      | 00   | 20    | -20  |
| 12       | 101       | Calibrage sonde 2                              | MSVE   | 0/1      | č      | 0.0  | 20    | -20  |
| 14       | /02       | Calibrage conde 2                              | MOVE   | 0/1      |        | 0.0  | 20    | -20  |
| 14       | 103       | Calibrage condo 4                              | MOVE   | 0/F      |        | 0.0  | 20    | -20  |
| 16       | /U4<br>C+ | Dailotage solide 4                             | MOVE   | 0/1      | Ē      | 0.0  | 20    | -20  |
| 10       | 51        | Point de consigne temperature                  | MSTF   | -0/-F    | F      | 0.0  | 12    | 11   |
| 1/       | ra        | OFT minimum admin                              | -511   | -0/-F    |        | 2.0  | 20    | 0.1  |
| 18       | ri<br>O   | SET minimum admis                              | MOYE   | -0/-F    |        | -50  | 12    | -50  |
| 19       | r2        | SET maximum admis                              | MSYF   | °C/°⊦    | C      | 60   | 200   | r1   |
| 20       | r3        | Modalités de fonctionnement                    | -SYF   | flag     | С      | 0    | 2     | 0    |
| 21       | r4        | Variation automatique du P de C nocturne       | MSYF   | °C/°F    | C      | 3.0  | 20    | 0.0  |
| 22       | r5        | Autorisation pour contrôle température         | MSYF   | flag     | С      | 0    | 1     | 0    |
| 23       | rt        | Intervalle pour contrôle température           | MSYF   | heures   | F      | -    | 999   | 0    |
| 24       | rH        | Température maximale lue                       | MSYF   | °C/°F    | F      | -    | -     | -    |
| 25       | ٢L        | Température minimale lue                       | MSYF   | °C/°F    | F      | -    | -     | -    |
| 26       | c0        | Retard démarrage comp. et vent. à l'allumage   | -SYF   | min      | С      | 0    | 15    | 0    |
| 27       | c1        | Temps minimal entre les allumages              | -SYF   | min      | С      | 0    | 15    | 0    |
| 28       | c2        | Temps minimal de OFF du compresseur            | -SYF   | min      | С      | 0    | 15    | 0    |
| 29       | c3        | Temps minimal de ON du compresseur             | -SYF   | min      | С      | 0    | 15    | 0    |
| 30       | c4        | Duty setting                                   | -SYF   | min      | Ċ      | 0    | 100   | 0    |
| 31       | 00        | Durée cycle continu                            | -SYF   | heures   | č      | ő    | 15    | ő    |
| 32       | c6        | Exclusion alarme après cycle continu           | -SYF   | heures   | č      | 2    | 15    | ő    |
| 22       | 07        | Duráo maximalo do Pump Down                    | SVE    | min      | č      | 5    | 20    | 0    |
| 24       | 69        | Poterd dómar, como après quijort vanno PD      | SVE    |          | č      | 5    | 60    | 0    |
| 25       | 00        | Autoriost? fone démos outom auro fone DD       | OVE    | flog     |        | 0    | 1     | 0    |
| 30       | -10       | Autorisat Toric, demail autorit, avec toric.PD | -31F   | flag     |        | 0    |       | 0    |
| 30       | 010       | Select Pump-Down en temps ou a pression        | -511-  | nag      |        | 0    |       | 0    |
| 37       | CII       | Retard compresseur retarde                     | -51F   | S        | U<br>C | 4    | 250   | 0    |
| 38       | d0        | Type de degivrage                              | -51F   | nag      |        | 0    | 3     | 0    |
| 39       | ai        | intervalle entre les degivrages                | -511-  | neures   |        | 8    | 250   | 0    |
| 40       | dt1       | Temperature de fin degivrage evap.             | -SYF   | °C/°F    | -      | 4.0  | 200   | -50  |
| 41       | at2       | Temperature de fin degivrage evap. aux.        | -SYF   | °C/°F    | -      | 4.0  | 200   | -50  |
| 42       | dP1       | Duree maximale degivrage evap.                 | -SYF   | min      | F      | 30   | 250   | 1    |
| 43       | dP2       | Duree maximale degivrage evap. aux.            | -SYF   | min      | F      | 30   | 250   | 1    |
| 44       | d3        | Retard insertion dégivrage                     | -SYF   | min      | С      | 0    | 250   | 0    |
| 45       | d4        | Autorisation dégivrage au démarrage            | -SYF   | flag     | С      | 0    | 1     | 0    |
| 46       | d5        | Retard dégivrage au démarrage                  | -SYF   | min      | C      | 0    | 250   | 0    |
| 47       | d6        | Blocage afficheur durant le dégivrage          | -SYF   | -        | C      | 1    | 2     | 0    |
| 48       | dd        | Temps d'égouttement après le dégivrage         | -SYF   | min      | F      | 2    | 15    | 0    |
| 49       | d8        | Exclusion alarmes après le dégivrage           | -SYF   | heures   | F      | 1    | 15    | 0    |
| 50       | d9        | Priorité dégivrage sur protections compress.   | -SYF   | flag     | С      | 0    | 1     | 0    |
| 51       | d/1       | Affichage sonde dégivrage                      | MSYF   | °C/°F    | F      |      |       | -    |
| 52       | d/2       | Affichage sonde dégivrage                      | MSYF   | °C/°F    | F      |      |       | -    |
| 53       | dC        | Base des temps pour le dégivrage               | -SYF   | flag     | C      | 0    | 1     | 0    |
| 54       | d10       | Temps de traitement du compresseur             | -SYF   | min      | c      | 0    | 250   | 0    |
| 55       | d11       | Seuil de température du temps de traitement    | -SYF   | °C/°F    | c l    | 1.0  | 20    | -20  |
| 56       | d12       | Dégivrages avancés                             | -SYF   | <u> </u> | č      | 0    | 3     | 0    |
| 57       | dn        | Durée nominale dégivrage                       | -SYF   |          | Č      | 65   | 100   | 1    |
| 58       | dH        | Facteur proportionnel variate d''dl'           | SVE    |          | č      | 50   | 100   | 0    |
| 59       | AO        | Différentiel alarmes et ventilateur            | MSYE   | °C/°F    | č      | 20   | 20    | 01   |
| 03       | Δ1        | Type de seuil (Al) et (AL)                     | MOVE   | flag     | ř      | 0    | 1     | 0.1  |
|          |           | Type de seull AL et An                         | MOVE   | Ilay     |        | 00   | 200   | 50   |
| 01       |           | Souil d'alarma da tampératura élavé -          | MOVE   | 0/'F     | Ē      | 0.0  | 200   | -00  |
| 02<br>60 | An        | Betard alarma tampératura basas filsufa        | MOVE   | min      |        | 100  | 200   | -50  |
| 03       | AG        | Carting and the set of a                       | WIST-  | min      |        | 120  | 250   | 0    |
| 64       | A4        | Consiguration entree numerique 1               | -SYF   | ·        | U O    | U    | 12    | U    |
| _        |           |                                                | M      | ·        | C      | 3    | 12    | 0    |
| 65       | A5        | Contiguration entrée numérique 2               | MSYF   | -        | C      | 0    | 12    | 0    |
| 66       | A6        | Blocage compresseur par alarme externe         | -SYF   | min      | C      | 0    | 100   | 0    |
| 67       | A7        | Retard détection alarme externe                | -SYF   | min      | C      | 0    | 250   | 0    |
| 68       | A8        | Autorisation alarmes 'Ed1' et 'Ed2'            | -SYF   | flag     | C      | 0    | 1     | 0    |
| 69       | Ado       | Modalités gestion lumière avec contact-porte   | MSYF   | flag     | C      | 0    | 1     | 0    |
| 70       | Ac        | Alarme température élevée condensateur         | -SYF   | °C/°F    | C      | 70.0 | 200   | 0.0  |
| 71       | AE        | Différentiel alarme temp. élevée cond          | -SYF   | °C/°F    | Ċ      | 10.0 | 20    | 0.1  |
| 72       | Acd       | Retard alarme température élevée condens       | -SYF   | min      | c      | 0    | 250   | 0    |
| 73       | ΔF        | Temp d'extinction avec détecteur de lum        | SVE    |          | ŏ      | ň    | 250   | ň    |
| 10       |           | I IGHID, G CAUIUCIUT AVEC UCIECIEUI UE IUTI.   |        | 1 300    |        |      | 1 GUU |      |

| 75                | F1                                                                                                    | Température allumage ventilateur                                                                                                    | F                                                    | °C/°F                                                                                                    | F                                                                                                    | 5.0                                                                                                    | 200                                                                                                    | -50                                                                                              |
|-------------------|----------------------------------------------------------------------------------------------------|----------------------------------------------------------------------------------------------------|------------------------------------------------------|----------------------------------------------------------------------------------------------------|----------------------------------------------------------------------------------------------------|----------------------------------------------------------------------------------------------------|----------------------------------------------------------------------------------------------------|--------------------------------------------------------------------------------------------------|
| 76                | F2                                                                                                    | Ventilateur OFF avec compresseur OFF                                                                                                    | F                                                    | flag                                                                                                    | С                                                                                                    | 1                                                                                                    | 1                                                                                                    | 0                                                                                                |
| 77                | F3                                                                                                    | Ventilateurs en dégivrage                                                                                                    | F                                                    | flag                                                                                                    | C                                                                                                    | 1                                                                                                    | 1                                                                                                    | 0                                                                                                |
| /8<br>70          | F4                                                                                                    | Différential allumage ventilateurs condensateur                                                                                                    | MSYF                                                 | °C/°F                                                                                                    | C                                                                                                    | 40.0                                                                                                    | 200                                                                                                    | -50                                                                                              |
| 80                | Fd                                                                                                    | Extinction ventilateurs après équittement                                                                                                    | F                                                    | flag                                                                                                    | F                                                                                                    | 1                                                                                                    | 15                                                                                                    | 0.1                                                                                              |
| 81                | HO                                                                                                    | Adresse sérielle                                                                                                    | MSYF                                                 | -                                                                                                    | Ċ                                                                                                    | 1                                                                                                    | 207                                                                                                    | 0                                                                                                |
| 82                | H1                                                                                                    | Fonctionnalité relais 4                                                                                                    | MSYF                                                 | flag                                                                                                    | С                                                                                                    | 1                                                                                                    | 10                                                                                                    | 0                                                                                                |
| 83                | H2                                                                                                    | Désarmement clavier/Infrarouge                                                                                                    | MSYF                                                 | flag                                                                                                    | C                                                                                                    | 1                                                                                                    | 6                                                                                                    | 1                                                                                                |
| 84<br>95          | H3                                                                                                    | Code autorisation telecommande                                                                                                    | MSYF                                                 | -<br>flag                                                                                                    | C                                                                                                    | 0                                                                                                    | 255                                                                                                    | 0                                                                                                |
| 86<br>86          | H5                                                                                                    | Fonctionnalité relais 5                                                                                                    | MSYE                                                 | iiay                                                                                                    | c                                                                                                    | 3                                                                                                    | 10                                                                                                    | 0                                                                                                |
| 87                | H6                                                                                                    | Bloc des touches                                                                                                    | MSYF                                                 | -                                                                                                    | č                                                                                                    | ŏ                                                                                                    | 255                                                                                                    | ŏ                                                                                                |
| 88                | H7                                                                                                    | Sélection clavier                                                                                                    | MSYF                                                 | flag                                                                                                    | Ċ                                                                                                    | 0                                                                                                    | 1                                                                                                    | 0                                                                                                |
| 89                | H8                                                                                                    | Sélection sortie activation par plage horaire                                                                                                    | MSYF                                                 | flag                                                                                                    | С                                                                                                    | 0                                                                                                    | 1                                                                                                    | 0                                                                                                |
| 90                | HPr                                                                                                    | Profil d'impression                                                                                                    | MSYF                                                 | •                                                                                                    | C                                                                                                    | 0                                                                                                    | 15                                                                                                    | 0                                                                                                |
| 91                | HAN                                                                                                    | Nombre d'evenements HA Intervenus                                                                                                    | MSYF                                                 | •                                                                                                    | C                                                                                                    | -                                                                                                    | 15                                                                                                    | 0                                                                                                |
| 32                | v                                                                                                    | Année                                                                                                    | ****                                                 | années                                                                                                    | *                                                                                                    |                                                                                                    | 99                                                                                                    | 0                                                                                                |
|                   | <u>м_</u>                                                                                                    | Mois                                                                                                    | ••••                                                 | mois                                                                                                    |                                                                                                    | -                                                                                                    | 12                                                                                                    | 1                                                                                                |
|                   | d                                                                                                    | Jour                                                                                                    | ••••                                                 | jours                                                                                                    | •                                                                                                    | -                                                                                                    | 7                                                                                                    | 1                                                                                                |
|                   | h                                                                                                    | Heure                                                                                                    | ••••                                                 | heures                                                                                                    | •                                                                                                    | -                                                                                                    | 23                                                                                                    | 0                                                                                                |
|                   | n                                                                                                    | Minute                                                                                                    |                                                      | min                                                                                                    | ÷                                                                                                    | -                                                                                                    | 59                                                                                                    | 0                                                                                                |
| 93                | HA1                                                                                                    | Data/heure de l'avant dernier évènement HA                                                                                                    | MSYE                                                 |                                                                                                    | С                                                                                                    |                                                                                                    | - 99                                                                                                    | -                                                                                                |
| 50                | v                                                                                                    | Année                                                                                                    | ****                                                 | années                                                                                                    | ÷                                                                                                    | -                                                                                                    | 99                                                                                                    | 0                                                                                                |
|                   | ́М                                                                                                    | Mois                                                                                                    | ••••                                                 | mois                                                                                                    | *                                                                                                    | -                                                                                                    | 12                                                                                                    | 1                                                                                                |
|                   | d                                                                                                    | Jour                                                                                                    | ••••                                                 | jours                                                                                                    | *                                                                                                    | -                                                                                                    | 7                                                                                                    | 1                                                                                                |
|                   | h                                                                                                    | Heure                                                                                                    |                                                      | heures                                                                                                    | ÷                                                                                                    | -                                                                                                    | 23                                                                                                    | 0                                                                                                |
|                   | n                                                                                                    | Minute                                                                                                    |                                                      | min                                                                                                    |                                                                                                    |                                                                                                    | 59                                                                                                    | 0                                                                                                |
| 94                | HA2                                                                                                    | Data/heure de l'antépénultième évèn. HA                                                                                                    | MSYF                                                 | -                                                                                                    | С                                                                                                    |                                                                                                    | - 99                                                                                                    | -                                                                                                |
| • ·               | v                                                                                                    | Année                                                                                                    | ••••                                                 | années                                                                                                    |                                                                                                    | -                                                                                                    | 99                                                                                                    | 0                                                                                                |
|                   | ́М                                                                                                    | Mois                                                                                                    | ••••                                                 | mois                                                                                                    | *                                                                                                    | -                                                                                                    | 12                                                                                                    | 1                                                                                                |
|                   | d                                                                                                    | Jour                                                                                                    | ••••                                                 | jours                                                                                                    | *                                                                                                    | •                                                                                                    | 7                                                                                                    | 1                                                                                                |
|                   | h                                                                                                    | Heure                                                                                                    |                                                      | heures                                                                                                    | :                                                                                                    | -                                                                                                    | 23                                                                                                    | 0                                                                                                |
|                   | n                                                                                                    | Minute                                                                                                    |                                                      | min                                                                                                    |                                                                                                    | -                                                                                                    | 59                                                                                                    | 0                                                                                                |
| 95                | HEn                                                                                                    | Nombre d'évènements HE intervenus                                                                                                    | MSYE                                                 | -                                                                                                    | С                                                                                                    |                                                                                                    | 15                                                                                                    | 0                                                                                                |
| 96                | HF                                                                                                    | Data/heure du dernier évènement HF                                                                                                    | MSYF                                                 |                                                                                                    | C                                                                                                    | -                                                                                                    | -                                                                                                    |                                                                                                  |
|                   | у                                                                                                    | Année                                                                                                    | ••••                                                 | années                                                                                                    | *                                                                                                    | -                                                                                                    | 99                                                                                                    | 0                                                                                                |
|                   | M                                                                                                    | Mois                                                                                                    | ••••                                                 | mois                                                                                                    | *                                                                                                    | -                                                                                                    | 12                                                                                                    | 1                                                                                                |
|                   | d                                                                                                    | Jour                                                                                                    |                                                      | jours                                                                                                    | ÷                                                                                                    | -                                                                                                    | 7                                                                                                    | 1                                                                                                |
|                   | n                                                                                                    | Minute                                                                                                    |                                                      | min                                                                                                    |                                                                                                    |                                                                                                    | 23<br>50                                                                                                    | 0                                                                                                |
|                   | t                                                                                                    | Durée                                                                                                    |                                                      | heures                                                                                                    | •                                                                                                    |                                                                                                    | 99                                                                                                    | ő                                                                                                |
| 97                | HF1                                                                                                    | Data/heure de l'avant dernier évènement HF                                                                                                    | MSYF                                                 |                                                                                                    | С                                                                                                    | -                                                                                                    | -                                                                                                    |                                                                                                  |
|                   | У                                                                                                    | Année                                                                                                    | ••••                                                 | années                                                                                                    | *                                                                                                    | -                                                                                                    | 99                                                                                                    | 0                                                                                                |
|                   | M                                                                                                    | Mois                                                                                                    |                                                      | mois                                                                                                    | •                                                                                                    | -                                                                                                    | 12                                                                                                    | 1                                                                                                |
|                   | d                                                                                                    | Jour                                                                                                    |                                                      | Jours                                                                                                    |                                                                                                    | -                                                                                                    | 7                                                                                                    | 1                                                                                                |
|                   | "                                                                                                    | Minute                                                                                                    |                                                      | min                                                                                                    |                                                                                                    |                                                                                                    | 20<br>50                                                                                                    | 0                                                                                                |
|                   | t                                                                                                    | Durée                                                                                                    | ••••                                                 | heures                                                                                                    |                                                                                                    |                                                                                                    | 99                                                                                                    | 0                                                                                                |
| 98                | HF2                                                                                                    | Data/heure de l'antépénultième évèn. HF                                                                                                    | MSYF                                                 | -                                                                                                    | С                                                                                                    | -                                                                                                    | -                                                                                                    | -                                                                                                |
|                   | У                                                                                                    | Année                                                                                                    | ****                                                 | années                                                                                                    | *                                                                                                    | -                                                                                                    | 99                                                                                                    | 0                                                                                                |
|                   | M                                                                                                    | Mois                                                                                                    |                                                      | mois                                                                                                    | :                                                                                                    | -                                                                                                    | 12                                                                                                    | 1                                                                                                |
|                   | u<br>h                                                                                                    | Heure                                                                                                    |                                                      | houros                                                                                                    |                                                                                                    |                                                                                                    | 23                                                                                                    | 0                                                                                                |
|                   | "<br>n                                                                                                    | Minute                                                                                                    |                                                      | min                                                                                                    |                                                                                                    |                                                                                                    | 59                                                                                                    | ő                                                                                                |
| _                 | t                                                                                                    | Durée                                                                                                    | ****                                                 | heures                                                                                                    | *                                                                                                    | -                                                                                                    | 99                                                                                                    | 0                                                                                                |
| 99                | Htd                                                                                                    | Retard alarme HACCP                                                                                                    | MSYF                                                 | min                                                                                                    | С                                                                                                    | 0                                                                                                    | 250                                                                                                    | 0                                                                                                |
| 100               | td1                                                                                                    | Plage horaire degivrage 1                                                                                                    | -SYF                                                 | -                                                                                                    | C .                                                                                                    | -                                                                                                    |                                                                                                    | -                                                                                                |
|                   | u<br>h                                                                                                    | Heure                                                                                                    |                                                      | heures                                                                                                    |                                                                                                    | 0                                                                                                    | 23                                                                                                    | 0                                                                                                |
|                   | n                                                                                                    | Minute                                                                                                    | ••••                                                 | min                                                                                                    |                                                                                                    | ŏ                                                                                                    | 59                                                                                                    | õ                                                                                                |
| 101               | td2                                                                                                    | Plage horaire dégivrage 2                                                                                                    | -SYF                                                 | -                                                                                                    | С                                                                                                    | -                                                                                                    | -                                                                                                    | -                                                                                                |
|                   | d                                                                                                    | Jour                                                                                                    | ••••                                                 | jours                                                                                                    | *                                                                                                    | 0                                                                                                    | 11                                                                                                    | 0                                                                                                |
|                   | h                                                                                                    | Heure                                                                                                    |                                                      | heures                                                                                                    | ÷                                                                                                    | 0                                                                                                    | 23                                                                                                    | 0                                                                                                |
| 102               | n                                                                                                    | Plage horaire dégivrage 3                                                                                                    | -SYE                                                 | min<br>-                                                                                                    | C                                                                                                    | -                                                                                                    | - 59                                                                                                    | -                                                                                                |
|                   | d                                                                                                    | Jour                                                                                                    | ****                                                 | iours                                                                                                    | *                                                                                                    | 0                                                                                                    | 11                                                                                                    | 0                                                                                                |
|                   | h                                                                                                    | Heure                                                                                                    | ••••                                                 | heures                                                                                                    | *                                                                                                    | 0                                                                                                    | 23                                                                                                    | 0                                                                                                |
| _                 | n                                                                                                    | Minute                                                                                                    | ****                                                 | min                                                                                                    | •                                                                                                    | 0                                                                                                    | 59                                                                                                    | 0                                                                                                |
| 103               | td4                                                                                                    | Plage horaire degivrage 4                                                                                                    | -SYF                                                 | -                                                                                                    | C .                                                                                                    | -                                                                                                    |                                                                                                    | -                                                                                                |
|                   | u<br>h                                                                                                    | Heure                                                                                                    |                                                      | heures                                                                                                    |                                                                                                    | 0                                                                                                    | 23                                                                                                    | 0                                                                                                |
|                   | n                                                                                                    | Minute                                                                                                    | ••••                                                 | min                                                                                                    | •                                                                                                    | 0                                                                                                    | 59                                                                                                    | 0                                                                                                |
| 104               | td5                                                                                                    | Plage horaire dégivrage 5                                                                                                    | -SYF                                                 |                                                                                                    | С                                                                                                    | -                                                                                                    |                                                                                                    | -                                                                                                |
|                   | d                                                                                                    | Jour                                                                                                    |                                                      | jours                                                                                                    | :                                                                                                    | 0                                                                                                    | 11                                                                                                    | 0                                                                                                |
|                   | n                                                                                                    | Minute                                                                                                    |                                                      | min                                                                                                    |                                                                                                    | U                                                                                                    | 23                                                                                                    | 0                                                                                                |
| 105               | td6                                                                                                    | Plage horaire dégivrage 6                                                                                                    | -SYF                                                 |                                                                                                    | С                                                                                                    | -                                                                                                    |                                                                                                    | -                                                                                                |
|                   | d                                                                                                    | Jour                                                                                                    |                                                      | jours                                                                                                    |                                                                                                    | 0                                                                                                    | 11                                                                                                    | 0                                                                                                |
|                   | h_                                                                                                    | Heure                                                                                                    | ••••                                                 | heures                                                                                                    | ٠                                                                                                    | 0                                                                                                    | 23                                                                                                    | 0                                                                                                |
| 100               | n                                                                                                    | Minute                                                                                                    | ****                                                 | min                                                                                                    | *                                                                                                    | 0                                                                                                    | 59                                                                                                    | 0                                                                                                |
| 106               | td7                                                                                                    | Plage horaire degivrage 7                                                                                                    | -SYF                                                 | -                                                                                                    | C .                                                                                                    | -                                                                                                    |                                                                                                    | -                                                                                                |
|                   | h                                                                                                    | Heure                                                                                                    |                                                      | heuree                                                                                                    |                                                                                                    | 0                                                                                                    | 23                                                                                                    | 0                                                                                                |
|                   | n                                                                                                    | 1 Iouro                                                                                                    |                                                      | 1100100                                                                                                    |                                                                                                    | ň                                                                                                    | 50                                                                                                    | Ő                                                                                                |
| 107               |                                                                                                    | Minute                                                                                                    |                                                      | min                                                                                                    |                                                                                                    | 0                                                                                                    | - 55                                                                                                    |                                                                                                  |
|                   | td8                                                                                                    | Minute<br>Plage horaire dégivrage 8                                                                                                    | -SYF                                                 | min<br>-                                                                                                    | C                                                                                                    | -                                                                                                    | -                                                                                                    | -                                                                                                |
|                   | td8<br>d                                                                                                    | Minute<br>Plage horaire dégivrage 8<br>Giorno                                                                                                    | -SYF                                                 | min<br>-<br>giorni                                                                                                    | C<br>•                                                                                                    | - 0                                                                                                    | - 11                                                                                                    | - 0                                                                                              |
|                   | td8<br>d<br>h                                                                                                    | Minute<br>Plage horaire dégivrage 8<br>Giorno<br>Ora<br>Minuto                                                                                                    | -SYF                                                 | min<br>-<br>giorni<br>ore                                                                                                    | C .                                                                                                    | -<br>0<br>0                                                                                                | -<br>11<br>23                                                                                                    | -<br>0<br>0                                                                                      |
| 108               | td8<br>d<br>h<br>n<br>ton                                                                                                    | Minute<br>Plage horaire dégivrage 8<br>Giorno<br>Ora<br>Minuto<br>Plane horaire allumane lumière/aux                                                                                                    | -SYF                                                 | min<br>-<br>giorni<br>ore<br>min                                                                                                    | C * *                                                                                                    | -<br>0<br>0                                                                                                | -<br>11<br>23<br>59                                                                                                    | 0<br>0<br>0                                                                                      |
| 108               | td8<br>d<br>h<br>ton<br>d                                                                                                    | Minute<br>Plage horaire dégivrage 8<br>Giorno<br>Ora<br>Minuto<br>Plage horaire allumage lumière/aux.<br>Jour                                                                                                    | -SYF<br><br>                                         | min<br>-<br>giorni<br>ore<br>min<br>-<br>Jours                                                                                                   | C * *                                                                                                    | -<br>0<br>0<br>0<br>-                                                                                      | -<br>11<br>23<br>59<br>-<br>11                                                                                                    | -<br>0<br>0<br>-                                                                                 |
| 108               | td8<br>d<br>h<br>ton<br>d<br>h                                                                                                    | Minute<br>Plage horaire dégivrage 8<br>Giorno<br>Ora<br>Minuto<br>Plage horaire allumage lumière/aux.<br>Jour<br>Heure                                                                                                    | -SYF<br><br>                                         | min<br>-<br>giorni<br>ore<br>min<br>-<br>Jours<br>Heures                                                                                         | C                                                                                                    | -<br>0<br>0<br>0<br>-<br>0                                                                                 | -<br>11<br>23<br>59<br>-<br>11<br>23                                                                                                    | -<br>0<br>0<br>-<br>0<br>0                                                                       |
| 108               | td8<br>dton<br>dton<br>ht                                                                                                    | Minute<br>Plage horaire dégivrage 8<br>Giorno<br>Ora<br>Minuto<br>Plage horaire allumage lumière/aux.<br>Jour<br>Heure<br>Minute                                                                                                    | -SYF<br><br>                                         | min<br>-<br>giorni<br>ore<br>min<br>-<br>Jours<br>Heures<br>Min.                                                                                 | C * *                                                                                                    | -<br>0<br>0<br>-<br>0<br>0<br>0                                                                            | -<br>11<br>23<br>59<br>-<br>11<br>23<br>59                                                                                                    | -<br>0<br>0<br>-<br>0<br>0<br>0                                                                  |
| 108               | td8<br>dh<br>nton<br>dh<br>htof                                                                                                    | Minute<br>Plage horaire dégivrage 8<br>Giorno<br>Ora<br>Minuto<br>Plage horaire allumage lumière/aux.<br>Jour<br>Heure<br>Minute<br>Plage horaire extinction lumière/aux.                                                                                                    | -SYF<br>-SYF<br>-SYF<br>-SYF<br>-SYF                 | min<br>-<br>giorni<br>ore<br>min<br>-<br>Jours<br>Heures<br>Min.                                                                                 | C * * * * * * * * * * * * * * * * * * *                                                                                             | -<br>0<br>0<br>-<br>0<br>0<br>0<br>0<br>0<br>0                                                             | -<br>11<br>23<br>59<br>-<br>11<br>23<br>59<br>-<br>11<br>23<br>59<br>-                                                                                                    | -<br>0<br>0<br>-<br>0<br>0<br>0<br>0<br>-                                                        |
| 108               | td8<br>dh<br>hton<br>dh<br>htof<br>db                                                                                                    | Minute<br>Plage horaire dégivrage 8<br>Giorno<br>Ora<br>Minuto<br>Plage horaire allumage lumière/aux.<br>Jour<br>Heure<br>Minute<br>Plage horaire extinction lumière/aux.<br>Jour                                                                                                    | -SYF<br>-SYF<br>-SYF<br>-SYF<br>-SYF                 | min<br>giorni<br>ore<br>min<br>Jours<br>Heures<br>Min.                                                                                           | C * * C * * C * *                                                                                                    | -<br>0<br>0<br>-<br>0<br>0<br>0<br>-<br>0<br>0<br>0                                                        | -<br>11<br>23<br>59<br>-<br>11<br>23<br>59<br>-<br>11<br>23<br>59<br>-<br>11<br>22                                                                                                    | -<br>0<br>0<br>-<br>0<br>0<br>0<br>0<br>0<br>0                                                   |
| 108               | td8<br>d<br>h<br>ton<br>d<br>h<br>tof<br>d<br>h<br>n                                                                                                    | Minute Plage horaire dégivrage 8 Giorno Ora Minuto Plage horaire allumage lumière/aux. Jour Heure Minute Plage horaire extinction lumière/aux. Jour Heure Minute Minute Minute                                                                                                    | -SYF<br>-SYF<br>-SYF<br>-SYF<br>-SYF<br>-SYF         | min<br>giorni<br>ore<br>min<br>Jours<br>Heures<br>Min.<br>Jours<br>Heures<br>Min.                                                                | C * * * C * * *                                                                                                    | -<br>0<br>0<br>-<br>0<br>0<br>0<br>-<br>0<br>0<br>0<br>0<br>0                                              | -<br>11<br>23<br>59<br>-<br>11<br>23<br>59<br>-<br>11<br>23<br>59<br>-<br>11<br>23<br>59                                                                                                    | -<br>0<br>0<br>-<br>0<br>0<br>0<br>-<br>0<br>0<br>0<br>0<br>0<br>0<br>0<br>0                     |
| 108<br>109<br>110 | td8<br>dh<br>hton<br>dh<br>htof<br>dh<br>htc                                                                                                    | Minute<br>Plage horaire dégivrage 8<br>Giorno<br>Ora<br>Minuto<br>Plage horaire allumage lumière/aux.<br>Jour<br>Heure<br>Minute<br>Plage horaire extinction lumière/aux.<br>Jour<br>Heure<br>Minute<br>Programmation Data/Heure RTC                                                                           | -SYF<br>-SYF<br>-SYF<br>-SYF<br>-SYF<br>-SYF<br>-SYF | min<br>giorni<br>ore<br>min<br>Jours<br>Heures<br>Min.<br>Jours<br>Heures<br>Min.                                                                | C * * * C * * * C                                                                                                    | -<br>0<br>0<br>0<br>-<br>0<br>0<br>0<br>0<br>0<br>0<br>0<br>0<br>0                                         | -<br>11<br>23<br>59<br>-<br>11<br>23<br>59<br>-<br>11<br>23<br>59<br>-<br>11<br>23<br>59<br>-                                                                                                    | -<br>0<br>0<br>-<br>0<br>0<br>0<br>-<br>0<br>0<br>0<br>0<br>0<br>0<br>0                          |
| 108<br>109<br>110 | td8<br>dh<br>nton<br>dh<br>htof<br>dh<br>htc<br>y                                                                                                    | Minute<br>Plage horaire dégivrage 8<br>Giorno<br>Ora<br>Minuto<br>Plage horaire allumage lumière/aux.<br>Jour<br>Heure<br>Minute<br>Plage horaire extinction lumière/aux.<br>Jour<br>Heure<br>Minute<br>Programmation Data/Heure RTC<br>Année                                                                  | -SYF<br>-SYF<br>-SYF<br>-SYF<br>-SYF<br>-SYF         | min<br>giorni<br>ore<br>min<br>Jours<br>Heures<br>Min.<br>Jours<br>Heures<br>Min.<br>années                                                      | C<br>*<br>*<br>C<br>*<br>*<br>C<br>*<br>*<br>C<br>*<br>*<br>*<br>C<br>*<br>*<br>*<br>*<br>*<br>*<br>*<br>*<br>*<br>*<br>*<br>*<br>* | -<br>0<br>0<br>-<br>0<br>0<br>0<br>-<br>0<br>0<br>0<br>0<br>-<br>0<br>0<br>0<br>0<br>-                     | -<br>11<br>23<br>59<br>-<br>11<br>23<br>59<br>-<br>11<br>23<br>59<br>-<br>11<br>23<br>59<br>-<br>11<br>23<br>59<br>-<br>99                                                                                                    | -<br>0<br>0<br>-<br>0<br>0<br>0<br>0<br>0<br>0<br>0<br>0<br>0                                    |
| 108<br>109<br>110 | td8<br>dton<br>dton<br>dh_n<br>tof<br>dh_n<br>tcy                                                                                                    | Minute<br>Plage horaire dégivrage 8<br>Giorno<br>Ora<br>Minuto<br>Plage horaire allumage lumière/aux.<br>Jour<br>Heure<br>Minute<br>Plage horaire extinction lumière/aux.<br>Jour<br>Heure<br>Minute<br>Programmation Data/Heure RTC<br>Année<br>Mois                                                          | -SYF<br>-SYF<br>-SYF<br>-SYF<br>-SYF<br>-SYF<br>-SYF | min<br>giorni<br>ore<br>min<br>Jours<br>Heures<br>Min.<br>Jours<br>Heures<br>Min.<br>années<br>mois                                              | C * * * C * * * C O 0 1                                                                                                    | -<br>0<br>0<br>-<br>0<br>0<br>0<br>-<br>0<br>0<br>0<br>0<br>0<br>0<br>0<br>0<br>1                          | 33<br>-<br>11<br>23<br>59<br>-<br>11<br>23<br>59<br>-<br>12<br>29<br>-<br>11<br>23<br>59<br>-<br>12<br>29<br>-<br>12<br>29<br>-<br>12<br>29<br>-<br>12<br>29<br>-<br>12<br>29<br>-<br>12<br>29<br>-<br>12<br>29<br>-<br>12<br>29<br>-<br>12<br>29<br>-<br>12<br>29<br>-<br>12<br>29<br>-<br>12<br>29<br>-<br>12<br>29<br>-<br>12<br>29<br>-<br>12<br>29<br>-<br>12<br>20<br>20<br>20<br>20<br>20<br>20<br>20<br>20<br>20<br>2                                                                    | -<br>0<br>0<br>-<br>0<br>0<br>0<br>-<br>0<br>0<br>0<br>0<br>-<br>0<br>0<br>0<br>1                |
| 108<br>109<br>110 | td8<br>dton<br>dton<br>dtof<br>dtof<br>dtcyd                                                                                                    | Minute<br>Plage horaire dégivrage 8<br>Giorno<br>Ora<br>Minuto<br>Plage horaire allumage lumière/aux.<br>Jour<br>Heure<br>Minute<br>Plage horaire extinction lumière/aux.<br>Jour<br>Heure<br>Minute<br>Programmation Data/Heure RTC<br>Année<br>Mois<br>Jour du mois                                          | -SYF<br>-SYF<br>-SYF<br>-SYF<br>-SYF<br>-SYF<br>-SYF | min<br>giorni<br>ore<br>min<br>Jours<br>Heures<br>Min.<br>Jours<br>Heures<br>Min.<br>années<br>mois<br>jours                                     | C                                                                                                    | 0<br>0<br>0<br>0<br>0<br>0<br>0<br>0<br>0<br>0<br>0<br>0<br>0<br>0<br>0<br>0<br>0<br>0<br>0                | 35<br>11<br>23<br>59<br>-<br>11<br>23<br>59<br>-<br>12<br>35<br>9<br>-<br>12<br>35<br>-<br>11<br>23<br>59<br>-<br>12<br>-<br>12<br>-<br>11<br>23<br>59<br>-<br>12<br>-<br>12<br>-<br>12<br>-<br>12<br>-<br>12<br>-<br>11<br>23<br>59<br>-<br>12<br>-<br>12<br>-<br>-<br>-<br>-<br>-<br>-<br>-<br>-<br>-<br>-<br>-<br>-<br>- | -<br>0<br>0<br>0<br>0<br>0<br>0<br>0<br>0<br>0<br>0<br>0<br>0<br>0<br>0<br>0<br>1<br>1           |
| 108<br>109<br>110 | td8            d            h            d            h            d            d            d            d            d            d            d            d            d | Minute<br>Plage horaire dégivrage 8<br>Giorno<br>Ora<br>Minuto<br>Minuto<br>Plage horaire allumage lumière/aux.<br>Jour<br>Heure<br>Minute<br>Plage horaire extinction lumière/aux.<br>Jour<br>Heure<br>Minute<br>Programmation Data/Heure RTC<br>Année<br>Mois<br>Jour du mois<br>Jour de la semaine<br>Heure | -SYF<br>-SYF<br>-SYF<br>-SYF<br>-SYF<br>-SYF<br>-SYF | min<br>giorni<br>ore<br>min<br>-<br>Jours<br>Heures<br>Min.<br>-<br>Jours<br>Heures<br>Min.<br>-<br>années<br>mois<br>jours                      | C · · · · C · · · · C · · · · C · · · ·                                                                                             | -<br>0<br>0<br>-<br>0<br>0<br>0<br>-<br>0<br>0<br>0<br>0<br>0<br>1<br>1<br>6<br>0                          | 35<br>11<br>23<br>59<br>-<br>11<br>23<br>59<br>-<br>12<br>23<br>59<br>-<br>12<br>23<br>59<br>-<br>12<br>23<br>59<br>-<br>23<br>59<br>-<br>23<br>59<br>-<br>23<br>59<br>-<br>23<br>59<br>-<br>23<br>59<br>-<br>23<br>59<br>-<br>23<br>23<br>59<br>-<br>23<br>23<br>23<br>23<br>23<br>23<br>23<br>23<br>23<br>23                                                                                                    | -<br>0<br>0<br>-<br>0<br>0<br>0<br>-<br>0<br>0<br>0<br>0<br>0<br>0<br>0<br>1<br>1<br>1<br>1      |
| 108<br>109<br>110 |                                                                                                    | Minute<br>Plage horaite dégivrage 8<br>Giorno<br>Ora<br>Minuto<br>Plage horaite allumage lumière/aux.<br>Jour<br>Heure<br>Minute<br>Plage horaite extinction lumière/aux.<br>Jour<br>Heure<br>Minute<br>Programmation Data/Heure RTC<br>Année<br>Mois<br>Jour du mois<br>Jour de la semaine<br>Heure<br>Minute | -SYF<br>-SYF<br>-SYF<br>-SYF<br>-SYF<br>-SYF<br>-SYF | min<br>giorni<br>ore<br>min<br>Jours<br>Heures<br>Min.<br>-<br>Jours<br>Heures<br>Min.<br>-<br>années<br>mois<br>jours<br>jours<br>heures<br>min | C * * * C * * * C * * * C * * * C 0 1 1 6 0 0                                                                                       | -<br>0<br>0<br>-<br>0<br>0<br>0<br>-<br>0<br>0<br>0<br>0<br>-<br>0<br>0<br>0<br>1<br>1<br>6<br>0<br>0<br>0 | -<br>-<br>-<br>-<br>-<br>-<br>-<br>-<br>-<br>-<br>-<br>-<br>-<br>-                                                                                                    | -<br>0<br>0<br>-<br>0<br>0<br>0<br>0<br>-<br>0<br>0<br>0<br>0<br>0<br>1<br>1<br>1<br>1<br>0<br>0 |

N° Cod. Paramètre

Avertissement important: afin que les intervalles programmés ne deviennent pas immédiatement opérationnels, éteindre et rallumer l'instrument. Si l'instrument n'est pas éteint, la temporisation sera opérationnelle lors de l'utilisation suivante en phase de programmation des minuteurs internes.

### Tableau des alarmes et des signalisations: afficheur, avertisseur so Le tableau ci-après reporte les alarmes et les signalisations du contrôle accompagnées par les descriptions correspondantes, l'état de l'avertisseur sonore, du relais d'alarme et de la modalité de rétablissement.

|       | l'Affichour       | Alarmo | conoro | notabilocomont | Becomputer                   |
|-------|-------------------|--------|--------|----------------|------------------------------|
| 'rE'  | ≪ clignotante     | actif  | actif  | automatique    | sonde virtuelle de           |
| 'E0'  |                   | ótoint | ótoint | automatiquo    | sondo du localo S1 on nan    |
| 'E1'  |                   | ótoint | ótoint | automatique    | sondo dógivrago              |
| LI    | Cilgriotante      | CICINI | Clein  | automatique    | S2 en panne                  |
| 'E2'  | & clignotante     | éteint | éteint | automatique    | sonde S3 en panne            |
| 'E3'  | & clignotante     | éteint | éteint | automatique    | sonde S4 en panne            |
| ·,    | aucune            | éteint | éteint | automatique    | sonde désarmée               |
| 'LO'  | A clignotante     | actif  | actif  | automatique    | alarme basse température     |
| 'HI'  | A cliqnotante     | actif  | actif  | automatique    | alarme température élevée    |
| 'IA'  | A clignotante     | actif  | actif  | automatique    | alarme immédiate par         |
|       |                   |        |        |                | contact externe              |
| 'dA'  | A clignotante     | actif  | actif  | automatique    | alarme retardée par          |
|       |                   |        |        |                | contact externe              |
| 'dEF' | 🚧 allumée         | éteint | éteint | automatique    | dégivrage en exécution       |
| 'Ed1' | aucune            | éteint | éteint | automatique/   | dégivrage sur évaporateur    |
|       |                   |        |        | manuel         | terminé en attente           |
| 'Ed2' | aucune            | éteint | éteint | automatique/   | dégivrage sur évaporateur    |
|       |                   |        |        | manuel         | terminé en attente           |
| 'Pď'  | A clignotante     | actif  | actif  | automatique/   | alarme temps maximum         |
|       |                   |        |        | manuel         | de pump-down                 |
| 'LP'  | A clignotante     | actif  | actif  | automatique/   | alarme de basse              |
|       |                   |        |        | manuel         | pression                     |
| 'AtS' | & clignotante     | actif  | actif  | automatique/   | démarrage automa. en pun     |
|       |                   |        |        | manuel         | down                         |
| 'chť  | aucune            | éteint | éteint | automatique/   | pré-alarme température       |
|       |                   |        |        | manuel         | élevée condensateur alarr    |
| 'CHT' | 🔌 clignotante     | actif  | actif  | manuel         | température élevée           |
|       |                   |        |        |                | condensateur                 |
| 'dor' | A clignotante     | actif  | actif  | automatique    | alarme porte ouverte pour    |
|       | -                 |        |        | -              | pendant trop longtemps       |
| 'Etc' | C clignotante     | éteint | éteint | automatique    | Minuteur en panne            |
| 'EE'  | A clignotante     | éteint | éteint | automatique    | Erreur Eeprom paramètres     |
|       |                   |        |        | machine        |                              |
| 'EF'  | 🔌 clignotante     | éteint | éteint | automatique    | Erreur Eeprom paramètres     |
|       |                   |        |        |                | de fonctionnement            |
| 'HA'  | HACCP clignotante | éteint | éteint | automatique    | alarme HACCP de type 'H      |
| 'HF'  | HACCP clignotante | éteint | éteint | automatique    | alarme HACCP de type 'H      |
| 'rCť  | Signalisation     |        |        |                | Instrument autorisé à la     |
|       |                   |        |        |                | programmation par            |
|       |                   |        |        |                | télécommande                 |
| 'Add' | Signalisation     |        |        |                | Procédure d'attribution      |
|       |                   |        |        |                | automatique adresse en col   |
| 'Prť  | Signalisation     |        |        |                | Impression de la liste en co |
| 'LrH' | Signalisation     |        |        |                | Activation de la procédure   |
|       |                   |        |        |                | basse humidité relative      |
| 'HrH' | Signalisation     |        |        |                | Activation de la             |
|       |                   | -      |        |                | procédure d'H. R. élevée     |
| 'ccb' | Signalisation     |        |        |                | Demande début cycle conti    |
| 'ccE' | Signalisation     |        |        |                | Demande fin cycle continu    |
| 'dFb' | Signalisation     | -      |        |                | Demande début dégivrage      |
| 'dFE' | Signalisation     |        |        |                | Demande fin dégivrage        |
| 'On'  | Signalisation     |        |        |                | Passage à l'état de ON       |
| 'OFF' | Signalisation     |        |        |                | Passage à l'état de OFF      |
| 'rES' | Signalisation     |        |        |                | Réinitialisat°alarmes à      |
|       |                   | 1      |        |                | rétablissement manuel        |
|       |                   | 1      |        |                | Réinitialisat° alarmes HAC   |
|       |                   | 1      |        |                | Réinitialisat° contrôle      |
|       | 1                 | 1      |        |                | température                  |
|       |                   |        |        |                |                              |

### CAREL

Modèle U.M. Type Déf. Max. Min.

Montage sur panneaux: à l'aide de deux étriers en plastique à coulissement latéral. Frontmontage: mit 2 seitlich gleitenden Kunststoffbügeln.

#### PST00VR100: interface afficheur-répéteur / remote Repeater Display

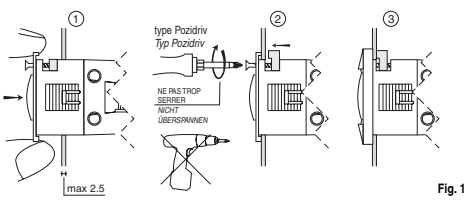

Montage sur panneaux: à l'aide de deux vis à tête fraisée de 3,9 mm max. de dian Frontmontage: mit 2 Senkschrauben mit max. Durchmesser 3,9 mm.

#### Connexions en option / Optionale Anschlüsse :

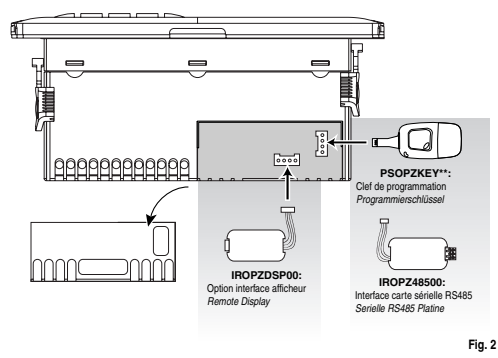

exclut ou retarde l'alarme de température basse à la fin du cycle

### Procédure de programmation des paramètres de défaut

Pour programmer les paramètres de défaut du contrôle, proc 1) mettre l'instrument hors tension; 2) appuyer sur la touche "  $\frac{\rho r g}{m m}$  "; 2) appuyer sur la touche " redonner la tension en maintenant enfoncé la touche "<u>prg</u> " jusqu'à l'apparition du me sur l'afficheu

Remarque: les valeurs de défaut sont programmées uniquement pour les paramètres visibles (comme C ou comme F) selon le modèle ; voir le tableau "Résumé des paramètres de fonctionnement"

### Attribution automatique de l'adresse sérielle

C'est une procédure particulière qui permet, au moyen du programme d'application installé sur un ordinateur, de programmer et de gérer, de façon très simple, les adresses de tous les instruments (qui prévoient cette fonction) connectés à un réseau CAREL

#### La procédure à suivre est très simple:

Cal procedure a sufficient de sa luca simple. 1) Grâce au programme d'application à distance, on active la procédure de "Définition de réseau"; le programme d'application commence à envoyer au réseau CAREL un message particulier (<IADR>) contenant l'adresse de réseau.
2) en appuyant sur le bouton-poussoir " mar ou clavier, l'instrument connecté au réseau reconnaît le

message envoyé par le programme d'application à distance et programme automatiquement sa propre adresse à la valeur demandée et envoie un message de confirmation au programme propre adresse à la valeur demandee et envoie un message de contirmation au programme d'application contenant le code la machine de la rávisión firmware (message V). Lors de la reconnaissance du message envoyé par le programme d'application à distance, l'instrument affich pendant 5 s le message Add sur l'afficheur suivi de la valeur de l'adresse sérielle attribuée. 3) le programme d'application, après avoir reçu le message de contirmation d'une des machine connectée au réseau, sauvegarde les informations reçues dans sa propre base de données, summerté l'ideance adrétile de traveir le message de conserve 1400E<sup>1</sup>.

augmente l'adresse sérielle et renvoie le message '</ADRs'. 4) C'est alors qu'il devient possible de répéter la procédure à partir du point 2 sur une autre machine

connectée au réseau jusqu'à la définition des adresses de tout le réseau

Remarque: une fois l'opération d'attribution de l'adresse sur un instrument terminée, l'opération, pour ré-attribuer une adresse différentes à l'instrument.

### Accès aux paramètres de configuration (type C)

 Appuyer en même temps sur les touches " pro et "set" pendant plus de 5 s; le numéro "00" apparaîtra sur l'afficheur. apparaints sun rainteur. 2) Appuyer sur les bouches "⊗" o ", <sup>Q\*\*</sup> "jusqu'à l'affichage du numéro "22" (le code du mot de passe qui permet d'accéder aux paramètres). 3) Confirmer à l'aide de la touche **'see**". 4) Le code du premier paramètre "C" modifiable apparaît sur l'afficheur. eur sonore est activé si le paramètre 'H4' est auto

Le relais d'alarme est activé si une des sorties auxiliaires 1 et 2 ('H1' et 'H5') a été attribuée à la fonction de relais d'alarme (normalement fermé ou ouvert).

Remarque: l'avertisseur sonore est désarmé par le système de supervision CAREL.

|                                                         | ISCI                       | IE DAI E                                            | N                              |                                                                         |                                        |                             |                       |                                  |                               |                                    |                                  |                          |
|---------------------------------------------------------|----------------------------|-----------------------------------------------------|--------------------------------|-------------------------------------------------------------------------|----------------------------------------|-----------------------------|-----------------------|----------------------------------|-------------------------------|------------------------------------|----------------------------------|--------------------------|
|                                                         | Mode<br>E                  | 1 <b>Spannun</b><br>230 V~ (+                       | <b>g</b><br>10%,-              | 15%),                                                                   | 50/60 H                                |                             |                       |                                  | Le<br>3                       | <b>istung</b><br>VA, 25 m          | A~ m                             | ax.                      |
|                                                         | A                          | 230 V~ (+)<br>115 V~ (+)<br>115 V. (+)              | 10%,-1<br>10%,-<br>10% - 1     | 0%), 51<br>15%),<br>0%) F                                               | 0/60 Hz<br>50/60 H<br>0/60 H-          | (vers. 1<br>Iz              | 16 A                  | 8A,8                             | 8 A)<br>8 A)                  | VA, 50 m                           | A∼ m                             | ax.                      |
| Versorgung                                              | H<br>0                     | 115 V~ (+)<br>115 to 230                            | U%), 51<br>vitching)<br>5%) 5  | 50/60 HZ (vers. 16 A, 8 A, 8 A)<br>g) (+10%,-15%), 50/60 HZ<br>50/60 Hz |                                        | 8 A)<br>12 6                | 6 VA, 50 mA~ max.     |                                  |                               |                                    |                                  |                          |
|                                                         | Ĩ                          | 12 Vdc, 1                                           | 218                            | Vdc                                                                     |                                        | -                           |                       |                                  | AL<br>TH                      | rsschließ<br>RADR4W                | lich T<br>012 l                  | rafo<br>benutzen.        |
|                                                         |                            |                                                     |                                |                                                                         |                                        |                             |                       |                                  | Sii<br>31                     | cherung i<br>5 mA ve               | n Sek<br>rzöge                   | kundärwicklung<br>ert    |
|                                                         | E, A, F                    | I Isolierung                                        | rigstspa                       | innun                                                                   | g                                      |                             | 0 1<br>0 1            | rstärkt<br>mm in Lu<br>'50 V Iso | ift, 8<br>lierun              | oberflächlich                      |                                  |                          |
| IVon der<br>Versorgung                                  |                            | Isolierung                                          | zwisc                          | hen R                                                                   | elaisau                                | sgäng                       | en                    |                                  | Pr<br>3                       | imär<br>mm in Lu                   | ift, 4                           | oberflächlich            |
| garantierte<br>Isolierung                               | 0                          | Isolierung                                          | rigstspa                       | เกทนกุ                                                                  | g                                      |                             | 12<br>Ex              | 250 V Iso<br>atern mit           | lierun<br>Siche               | ng<br>erheitstrafo                 |                                  |                          |
|                                                         |                            | Isolierung                                          | zwisc                          | hen R                                                                   | elaisau                                | sgäng                       | en                    |                                  | ZU<br>Pr                      | garantie<br>imär                   | ren                              | oborflöchlich            |
|                                                         |                            |                                                     |                                |                                                                         |                                        | 1-1-1                       |                       |                                  | 12                            | 250 V Iso                          | lierun                           | ig                       |
|                                                         | SISIC                      | 2 NTC<br>2 NTC                                      | oder i<br>oder l<br>ntialfre   | PTC je<br>PTC je<br>ier Ko                                              | nach I<br>nach I<br>ntakt, K           | nodeli<br>Aodeli<br>'ontak  | i<br>I<br>twic        | lersta                           | and <                         | 10 Q. Sc                           | hließ                            | lunasstrom               |
| Eingänge                                                | S                          | 3 6 mA                                              | A NTC<br>ntialfre              | oder F<br>ier Ko                                                        | PTC je i<br>ntakt, K                   | nach l<br>íontak            | Moc                   | iell<br>dersta                   | and <                         | 10 Ω, So                           | hließ                            | lungsstrom               |
|                                                         | SH                         | 4 6 mA<br>lõchstabsta                               | NTC<br>nd vor                  | oder F<br>Fühle                                                         | PTC je i<br>ern und                    | nach I<br>digita            | <u>Moc</u><br>ilen    | lell<br>Eing                     | gänger                        | unter 10                           | ) m.                             | -                        |
|                                                         | d                          | . <b>B.:</b> Bei dei<br>er Lasten v<br>Displays und | r Instal<br>on der<br>I l'Ihen | lation i<br>Kabe<br>wachu                                               | mussen<br>ein der l<br>nasaer:         | die V<br>Fühler<br>ätes o   | erso<br>; dij<br>etre | orgun<br>gitale<br>onnt c        | ngsans<br>en Eing<br>nehalti  | chlusse L<br>gänge, de<br>en werde | ind d<br>es Re<br>n              | ie Anschlusse<br>epeater |
|                                                         | S                          | td. CAREL                                           | NTC                            | Nacinal<br>10 kΩ<br>Messal                                              | bei 25<br>bweichu                      | °C, Bi<br>ng:               | erei<br>1 °           | ich vo<br>Cim                    | on –50<br>Bereic              | bis +90<br>h von –50               | °C<br>) bis -                    | +50 ℃                    |
|                                                         | 7                          | ITC                                                 | 4                              | 50 kΩ                                                                   | bei 25                                 | °С, В                       | 3<br>erei             | °C im<br>ch vo                   | n Berei<br>on –4              | ch von –<br>0 bis +15              | 50 bi<br>0 °C                    | s +90 °C                 |
| Fühlertyp                                               | H                          | ochtemper                                           | atur I                         | Messal                                                                  | bweichu                                | ng:                         | 1,5                   | 5 °C ii<br>°C ex                 | tern v                        | eich von –<br>on – 40 L            | 20 bis<br>bis +1<br>°C           | s +115 °C<br>150 °C      |
|                                                         | (4<br>  A                  | iu. UAHEL<br>spezifisches<br>lodell)                | 5                              | ≫oo Ω<br>Messal                                                         | bweichu                                | о, ве<br>ng:                | 2                     | ₁ vor<br>²C im<br>²C im          | n –ou i<br>1 Berei<br>1 Berei | ois +150<br>ich von –<br>ich von – | 50 bi<br>50 hi                   | s +50 ℃<br>s +150 ℃      |
|                                                         |                            | e nach Moc                                          | dell                           | -Neuz                                                                   | 30-1                                   |                             | -                     |                                  |                               | 111.97                             | 73                               |                          |
|                                                         | 5 A                        | Strom 2<br>5 (1                                     | 250 V~<br>) <u>A</u>           | _,,,,,,,,,//                                                            | tbeitszyl                              | klen<br>0 5                 | <u>A</u> o            | St<br>hmsc                       | trom 2<br>ch 1FL              | 50 V~<br><u>A 6LR</u> A            | <u>C300</u>                      | Arbeitszykler<br>30000   |
| <del>.</del>                                            | 8 A                        | 8 (4) A<br>6 (4) A                                  | N.O.<br>N.G.                   |                                                                         | 10000                                  | 0 8.                        | Ā a                   | hmsc                             | h 2FL                         | A 12LRA                            | C300                             | 30000                    |
| eiaisausgänge                                           | 16 A                       | 10 (4) A bis<br>12 (2) A We<br>10 /1                | s zu 60<br>echsels<br>(0) A    | rom                                                                     | 10000                                  | 0 1                         | 12 1                  | 12 A<br>30                       | ohms<br>OLRA<br>nsch 1        | ch 5FLA<br><u>C300</u><br>2FLA 79  | LRA                              | 30000                    |
|                                                         | Isolie                     | rung gegei                                          | n Nied                         | rigstsp                                                                 | annung                                 | - <u> </u>                  | _ /                   |                                  | Ve<br>6                       | rstärkt<br>mm in Lu                | <br>ft, 8                        | oberflächlich            |
|                                                         | Isolie                     | erung zwisc                                         | hen R                          | elaisau                                                                 | usgäng                                 | en                          |                       |                                  | 37<br>Pr                      | '50 V Isol<br>imär                 | lierun                           | ig                       |
|                                                         |                            |                                                     |                                |                                                                         |                                        |                             |                       | _                                | 12                            | mm in Lu<br>250 V Isol             | iπ, 4<br>lierun                  | opertlachlich<br>Ig      |
| Anschlüsse                                              | A<br>F                     | ixschrauber                                         | <b>yp</b><br>n<br>für Scl      | nrauha                                                                  | Inklomn                                | nhläck                      |                       | für k                            | r <b>chme</b><br>Kabel<br>mm² | <b>sser</b><br>von 0,5 b           | H<br>is 12                       | öchststrom<br>2 A        |
| Alischlusse                                             | F                          | aston mit C                                         | uetscl<br>kte Di               | nkonta<br>mensio                                                        | kt<br>kt                               | q der                       | Ver                   | z,s i<br>sorqu                   | ungs- i                       | und Anso                           | hluse                            | skabel                   |
| Gehäuse                                                 | s                          | owie der La<br>unststoff                            | asten is                       | st der l                                                                | Installat                              | eur zu                      | ustă                  | indig.<br>1en 3                  | 36x167                        | x75 mm                             |                                  |                          |
| 4011400                                                 | E                          | inbautiefe &                                        | 64 mm<br>Ie                    |                                                                         | mi                                     | ittels S                    | Sch                   | raube                            | en übe                        | r Frontte                          | il                               |                          |
| Montage                                                 | B                          | ohrschablo                                          | ne                             | -                                                                       | At<br>Be                               | omess<br>efestig            | ung                   | gen 2<br>Issch                   | 9 x 13<br>hraube              | 18,5 mm .<br>n 153,5 r             | Achs.<br>nm                      | stand                    |
|                                                         | 2<br>7                     | etestigungs<br>Vindung 3,9<br>'iffern               | ischrau<br>mm                  | uben                                                                    | 3                                      | enkscl                      | nrau<br>Anzi          | iben<br>ejaes                    | mit ma                        | ax. Durch                          | mes                              | ser aer                  |
| Display                                                 | A                          | nzeige<br>letriebszust                              | and                            |                                                                         | vo<br>au                               | n –99<br>f dem              | bis<br>Dis            | 999<br>splay                     | r mit gi                      | raphische                          | en loc                           | ons angezeigt            |
| asten<br>R-Empfänger                                    | 8<br>j∈                    | Silikongum<br>nach Mod                              | nmitast<br>ell veri            | en<br>lügbar                                                            |                                        |                             |                       |                                  |                               |                                    |                                  |                          |
| ummer                                                   | une je<br>v<br>A           | ərfügbar in<br>bweichung                            | allen M<br>bei 25              | Jodelle<br>i °C                                                         | en                                     | ±10                         | ррі                   | n (±5                            | 5, <u>3</u> mir               | n/Jahr)                            | _                                |                          |
| lhr                                                     | A<br>T                     | bweichung<br>emperatur                              | im Be<br>10T60                 | reich<br>°C                                                             |                                        | -50                         | ppn                   | n (-27                           | 7 min/.                       | lahr)                              |                                  |                          |
|                                                         | A                          | Iterung<br>Intladezeit                              |                                |                                                                         |                                        | < ±5                        | ona                   | m (±.<br>te typ<br>len +         | 2,7 mi<br>pisch (             | n/Jahr)<br>8 Monate                | e may                            | K.)                      |
| letriebstempera<br>letriebsfeuchtig                     | tur<br>keit                | unauezen                                            |                                | -                                                                       | -10+65<br><90% r                       | °C ar<br>F. nic             | und<br>nget<br>cht I  | order<br>konde                   | rt für a<br>ensier            | ulle Versio<br>end                 | nen                              | шал.)                    |
| agerungstempe<br>agerungsfeucht                         | ratur<br>igkeit            |                                                     | _                              |                                                                         | -20+70<br><90% r                       | °C<br>. F. nic              | cht                   | konde                            | ensier                        | end                                |                                  |                          |
| rontschutzart<br>Imweltverschmu                         | itzung                     | orielic-                                            |                                |                                                                         | bei Eins<br>normal                     | satz d                      | er r                  | nitgel                           | lieferte                      | en Monta                           | gedic                            | chtung IP65              |
| solation gegen e                                        | ysrnat<br>lektris<br>ndsch | che Beansp<br>utzkategor                            | oruchu<br>ie                   | ing                                                                     | > ∠o∪ V<br>lang<br>Katenn              | rie D i                     | (UI                   | 94-1/                            | /0)                           |                                    |                                  |                          |
| Schutz gegen Üb                                         | erspa<br>9                 | nnung                                               |                                |                                                                         | Katego<br>Relaisk                      | rie 1<br>ontak              | te 1                  | <u>c (</u> Mi                    | -/                            | terbrechu                          | ing)                             |                          |
| Schutzklasse ge<br>Softwareklasse u                     | gen St<br>Ind -st          | romschläg<br>ruktur                                 | e                              |                                                                         | müsser<br>Klasse                       | in Ge<br>A                  | erät                  | e der                            | Klass                         | e I oder II                        | integ                            | griert werden            |
| einigung der G<br>Gerielle Schnitts<br>Repeater Display | eratefr<br>telle fü        | ont<br>r CAREL-N                                    | Vetzwe                         | erk                                                                     | ausschli<br>extern,<br>extern          | eislich<br>verfüg<br>verfüg | gba<br>ghe            | r auf<br>r für 1                 | allen I<br>Mode <sup>i</sup>  | Modellen                           | smitte                           | -Versoroupg              |
| lax. Abstand zwi<br>Programmiersch                      | schen<br>lüssel            | Bedienteil u                                        | ind Dis                        | splay                                                                   | 10 m<br>verfüat                        | <u>ba</u> r für             | r all                 | <u>e</u> Mo                      | delle                         |                                    |                                  |                          |
| Sicherheitsvorsc                                        | hrifter                    | n: in Übere                                         | instim                         | nuna i                                                                  | mit den                                | einsc                       | hlä                   | gigen                            | n euroi                       | päischen                           | Norn                             | nen.                     |
| orsichtsmaßnal<br>die Anschlusska                       | hmen<br>abel mi            | <b>vor der Ins</b><br>üssen bis zu                  | tallation<br>190°C             | on:<br>hitzel                                                           | beständ                                | lig sei                     | in;                   | ،،دی ر                           | 0                             |                                    |                                  |                          |
| die Anschlusska<br>Komponenten ir                       | abel de<br>Niedr           | r Ausgänge<br>igstspannu                            | e müss<br>ng zu i              | en ang<br>vermei                                                        | gemess<br>iden.                        | en be                       | efes                  | tigt w                           | verden                        | , um eine                          | e Beri                           | ührung mit               |
| imensions / Ab                                          | messu                      | ngen:                                               |                                |                                                                         |                                        |                             |                       |                                  |                               |                                    |                                  |                          |
| powerco                                                 | mpact                      |                                                     | ~                              | au les                                                                  |                                        | _                           | 7                     | ļ                                | []]                           | 0.                                 | 0 1                              |                          |
| *                                                       | - 2                        | <u>5.3</u>                                          | 167                            |                                                                         |                                        |                             |                       |                                  |                               | 64<br>75                           | 0 0                              | - 582                    |
|                                                         |                            | Gabarit d                                           | de perca                       | /////<br>19e                                                            | /////                                  |                             |                       | +<br>∬                           | ve                            | rsion avec fr                      | aston +                          | 1 8<br>8 mm              |
|                                                         | 7777                       | Bohrs<br>138.5                                      | chablor<br>5x29mm              | 97<br>10<br>1                                                           | ,,,,,,,,,,,,,,,,,,,,,,,,,,,,,,,,,,,,,, |                             |                       |                                  | Ve                            | rsion mit Fa                       | iston +                          | 8 mm                     |
| NI 177717.                                              | (1711.                     | 15                                                  | : <i>77777</i><br>:3.5         |                                                                         |                                        | ~////                       |                       | 11                               |                               |                                    |                                  |                          |
| PST00                                                   | VR100                      |                                                     |                                |                                                                         |                                        | _                           |                       |                                  |                               |                                    |                                  |                          |
| 8 -                                                     | ЧЭ                         | r<br>N                                              | AREL                           | 58,5                                                                    | T) B                                   | 1                           | Yes.                  |                                  | Ĩ                             | AAAAAA<br>Gabarit de<br>Bohrsch    | <u>5/5/5/</u><br>perça<br>ablone | ige<br>9                 |
|                                                         | <b>ر ،</b>                 | <br>1                                               | Ĩ                              | <u>ا ۱</u> ۳                                                            | 35                                     |                             | Ĕ)                    |                                  | 3L.,                          | 71x29                              | mm<br>7777                       | , in the second second   |
|                                                         | 0                          |                                                     |                                | ľ                                                                       | 41                                     | .7                          |                       |                                  |                               |                                    |                                  | <b>F</b> in (            |

### Wir bedanken uns für Ihre Wahl, denn wir sind sicher, dass sie begeistert sein werden. des

| CODE       | BESCHREIBUNG                  | MERKMALE                      |
|------------|-------------------------------|-------------------------------|
| IRTRRES000 | IR Fernbedienung small        |                               |
| IROPZDSP00 | Remote Display                |                               |
| PST00VR100 | Remote Repeater Display       |                               |
| IROPZ48500 | Serielle RS485 Platine        |                               |
| PSOPZKEY00 | Parameterprogrammierschlüssel | mit Batterien 12 V (inklusiv) |
| PSOPZKEYA0 | Parameterprogrammierschlüssel | mit ext. Versorgung 230 Vac   |
| PSOPZPRG00 | Programmierschlüssel-Kit      |                               |
|            |                               | Tab.                          |

ercompact arbeitet mit einem LED Display mit 3 Anzeigestellen und LEDs für die Anzeige der peraturen und Betriebsmodi. Um die Messwerte eines dritten Fühlers abzulesen, kann die Ste einem zusätzlichen Display verbunden we

ldungen am Display

| lcon  | Funktion   |                                           | Normalbetrieb                                             |                              |                                             |  |  |  |
|-------|------------|-------------------------------------------|-----------------------------------------------------------|------------------------------|---------------------------------------------|--|--|--|
|       |            | EIN                                       | AUS                                                       | Blinkend                     | 1                                           |  |  |  |
| 0     | VERDICHTER | Verdichter ein                            | Verdichter aus                                            | Verdichter angefordert       |                                             |  |  |  |
| \$    | VENTILATOR | Ventilator ein                            | Ventilator aus                                            | Ventilator angefordert       |                                             |  |  |  |
| ***   | ABTAUUNG   | Abtauung läuft                            | Abtauung läuft nicht                                      | Abtauung angefordert         |                                             |  |  |  |
| AUX   | AUX        | Hilfsausgang AUX<br>aktiv                 | Hilfsausgang AUX<br>nicht aktiv                           |                              |                                             |  |  |  |
| A     | ALARM      | Externer Alarm                            | kein Alarm vorhanden                                      | Alarm in Normalbetrieb       |                                             |  |  |  |
|       |            | verzögert (vor                            |                                                           | (z. B. Über-/Untertemperatur |                                             |  |  |  |
|       |            | Ablauf der Zeit 'A7')                     |                                                           | oder unmittelbarer oder      |                                             |  |  |  |
|       |            |                                           |                                                           | verzögerter externer Alarm   |                                             |  |  |  |
|       |            |                                           |                                                           | über digitalen Eingang       |                                             |  |  |  |
| 0     | UHR        | Falls mindestens 1<br>verzögerte Abtauung | Keine verzögerte<br>Abtauung vorhanden<br>eingestellt ist |                              | EIN falls<br>Echtzeituh<br>vorhander<br>ist |  |  |  |
| ֯:    | LICHT      | Hilfsausgang LICHT                        | Hilfsausgang LICHT                                        | Störung (Fehler EEPROM       |                                             |  |  |  |
|       |            | ein                                       | aus                                                       | oder Fühler defekt)          |                                             |  |  |  |
| S .   | SERVICE    |                                           | keine Störung                                             | Serviceanforderung           |                                             |  |  |  |
| HACCP | HACCP      | HACCP-Funktion                            | HACCP-Funktion                                            | HACCP-Alarm gespeichert      |                                             |  |  |  |
|       |            | aktiviert                                 | nicht aktiviert                                           | (HA und/oder HF)             |                                             |  |  |  |
| 1994  | DAUER-     | DAUERBETRIEB                              | DAUERBETRIEB                                              | DAUERBETRIEB                 |                                             |  |  |  |
| 38°   | BETRIEB    | aktiviert                                 | nicht aktiviert                                           | angefordert                  |                                             |  |  |  |
|       |            |                                           |                                                           |                              | Tab. 2                                      |  |  |  |

### Blinken zeigt eine Anforderung an, die bis zum Ablauf der Verzögerungen nicht ausgeführt werden kann.

| last  | en     |                                 |                              |              |                      |
|-------|--------|---------------------------------|------------------------------|--------------|----------------------|
| lcon  | Taste  | Norma                           | lbetrieb                     | Startup      | Anforderung der      |
|       |        | Druck einer Taste               | Druck einer                  |              | automatischen        |
|       |        |                                 | Tastankombination            |              | Zuwojeung der        |
|       |        |                                 | rastellikollipilialion       |              | Adrosso              |
| _     | 111000 | 7 14 - 1                        |                              |              | Auresse              |
| 6     | HACCP  | Zugang zum Menu der             |                              |              |                      |
| (g. 1 |        | Anzeige und Löschung            |                              |              |                      |
| Š     |        | der HACCP-Alarme                |                              |              |                      |
|       | ON/    | Falls für länger als 5 Sek.     |                              |              |                      |
| U     | OFF    | aedrückt, wird die Reaeluna     |                              |              |                      |
|       | 0.1.   | aktiviert/deaktiviert           |                              |              |                      |
|       | DDC/   | Falla für längar als 5 Cak      | CET: Falla für länger ele    | Follo für    | Follo für länger     |
| prg   | PHG/   | Fails für langer als 5 Sek.     | SET: Fails für länger als    | Falls für    | Palls für langer     |
| coute | MUIE   | gedruckt, erhalt man            | 5 Sek. zusammen mit der      | langer als   | als 1 Sek. gedruckt, |
|       |        | Zugang zum Menü der             | Taste SET gedrückt, erhält   | 5 Sek. beim  | erhält man Zugang    |
|       |        | Einstellung der Parameter       | man Zugang zum Menü der      | Startup      | zum Verfahren der    |
|       |        | "F" (häufige Parameter).        | Finstellung der Parameter    | aedrückt.    | automatischen        |
|       |        | Im Alarmfall wird der           | "C" (Konfiguration)          | wird das     | Zuweisung der        |
|       |        | alustische Alerm (Cummer)       | LID/CC: Follo für länger ele | Varfahran    | Adronoo              |
|       |        | akususure Alami (Summer)        | 0F/00. Fails ful langer als  | venamen      | Auresse.             |
|       |        | abgestellt und das              | 5 Sek. zusammen mit der      | fur die      |                      |
|       |        | Alarmrelais deaktiviert.        | Taste UP/CC gedrückt,        | Einstellung  |                      |
|       |        |                                 | werden die Alarme mit        | der Default- |                      |
|       |        |                                 | manuellem Reset              | parameter    |                      |
|       |        |                                 | nickaesetzt                  | aktiviort    |                      |
|       | UP/CC  | Falle für länger als 5 Sek      | SET: Falle für länger ale    | antiviori.   |                      |
| €     | 01/00  | i alis iui laligei als 5 Sek.   |                              |              |                      |
| _     |        | gearuckt, wira aer              | 5 Sek. zusammen mit der      |              |                      |
|       |        | Dauerbetrieb                    | Taste SET gedrückt, wird     |              |                      |
|       |        | aktiviert/deaktiviert.          | das Verfahren für den        |              |                      |
|       |        |                                 | Druck des Reports aktiviert. |              |                      |
|       |        |                                 | PBG/MI ITE: Falls für länger |              |                      |
|       |        |                                 | ale 5 Sok zueammon mit do    |              |                      |
|       |        |                                 | als 5 Sek. zusanninen mit de |              |                      |
|       |        |                                 | laste PHG/MUTE gedruckt,     |              |                      |
|       |        |                                 | werden die aktiven Alarme    |              |                      |
|       |        |                                 | mit manuellem Reset          |              |                      |
|       |        |                                 | rückgesetzt.                 |              |                      |
|       | LICHT  | Falls für länger als 1 Sek.     | v v                          |              |                      |
| ¥.    |        | gednickt wird der Hilfsausgang  |                              |              |                      |
|       |        | 2 aktiviart/deaktiviart         |                              |              |                      |
|       | 41.07  | Z aktivier vueaktiviert.        |                              |              |                      |
| аих   | AUX    | Falls für langer als 1 Sek.     |                              |              |                      |
| _     |        | gedruckt, wird der Hilfsausgang |                              |              |                      |
|       |        | 1 aktiviert/deaktiviert.        |                              |              |                      |
| 44    | DOWN   | Falls für länger als 5 Sek.     |                              |              |                      |
| ت     | DEF    | gedrückt, wird eine manuelle    |                              |              |                      |
|       | 1      | Abtauung aktiviert/deaktiviert  |                              |              |                      |
| ~     | SET    | Falls für länner als 1 Sol      | PRG/MI ITE: Falls für länger |              |                      |
| 17    | 521    | and for larger and i Dek.       |                              |              |                      |
| set ) |        | geurucki, wird der SollWert     | ais 5 Sek. Zusammen mit      |              |                      |
| $\nu$ |        | angezeigt und/oder              | der laste PHG/MUTE           |              |                      |
| -     |        | eingestellt.                    | gedrückt, erhält man Zugang  |              |                      |
|       |        |                                 | mit Menü der Einstellung     |              |                      |
|       | 1      |                                 | der Parameter "C"            |              |                      |
|       | 1      |                                 | (Konfiguration).             |              |                      |
|       |        |                                 | LIP/CC: Falls für länger als |              |                      |
|       | 1      |                                 | E Cole Tucommon mit dor      |              |                      |
|       | 1      |                                 | 5 Sex. zusammen mit der      |              |                      |
|       | 1      |                                 | laste UP/CC gedrückt,        |              |                      |
|       |        |                                 | wird das Verfahren für den   |              |                      |
|       | 1      |                                 | Druck des Reports aktiviert  |              |                      |
|       | 1      |                                 | (falls die Steuerung an den  |              |                      |
|       | 1      |                                 | Drucker angeschlossen ist)   |              |                      |
|       | I      | 1                               | personer angesernesserristy. | l            | Tah 2                |
|       |        |                                 |                              |              | 1 dD. 3              |

### nstellung des Sollwertes (gewünschte Temperatur)

Anzeige oder Einstellung des Sollwertes: lie Taste **set**\* für länger als 1 Sekunde drücken, um den Sollwert anzuzeigen; len Sollwert mit den Pellaltsen<sup>- «</sup>Su<sup>1</sup> und <sup>+</sup>s<sup>24</sup><sup>-</sup> bis zum gewünschten Wert erhöhen oder vermindern; vmeut die Taste **'set**' drücken, um den neuen Wert zu bestätigen. arme mit manuellem Reset

Alarme mit manuellem Reset können durch gleichzeitiges Drücken der Tasten " mer " und " 👋 " länger als 5 Sekunden rückgesetzt werden.

### anuelle Abtauung

nen der automatischen Abtauung kann, falls es die Temperaturbedingungen zulassen, auch die nuelle Abtauung ausgeführt werden: dazu die vorgesehene Taste für 5 Sekunden drücken. V/AUS-Taste

ch Drücken dieser Taste für 5 Sekunden wird die Steuerung aktiviert/deaktiviert. Die deaktivierte uerung befindet sich im Standby-Modus: für Wartungseingriffe muss die Spannung abgetrennt werden.

### rercompact erfüllt die HACCP Vorschriften zur Überwachung der

powercompact enum die HACLP votschnitten zur Oberwachung der Nahrungsmitelkonservierungsteinperaturen. Alam "HA" – Überschreitung der Höchstschweile: es werden auch bis zu drei HA Feignisse aufgezeichnet (HA, HA1, HA2 - vom jüngsten HA bis zum ältesten HA2), sowie eine HAn Nedlung, welche die Anzahl der eingetretenne HA Ereignisse anglibt. Alam "HF" – Stromausfall für länger als 1 Minute und Überschreitung der Höchstschweile AH: es werden auch bis zu drei HF Ereignisse aufgezeichnet (HF, HF1, HF2 - vom jüngsten HF bis zum ältesten HF2), sowie eine HFM Nedlung, welche die Anzahl der eingetretenne HFE reignisse anglibt. Einstellung der HAKIF Alarme: Parameter AH (Übertemperaturschweile); Ad und Htd (Ad + Htd = Verzöberund der HACCP Alarme).

Kazögerung der HACCP Alarme). Anzeige der Detalls: dir faste set "drücken, um auf die Parameter HA oder HF zuzugreiten; mit den Pleitlasten \* \* \* oder \* • \*\* \* ablauten. Löschen der HACCP drücken: die Alamer: für 5 Sekunden im Menü die Taste **\*HACCP**\* drücken: die Meldung \*res\* bestätigt die erfolgte Löschung des aktiven Alarms. Um auch die anderen gespeicherten Alarme zu löschen, für 5 Sekunden die Tastenkombination \*HACCP\* und \* \* \*\* dir drücken.

Und en Dauerbetrieb zu aktivieren, die Taste \*\* \*\* " für länger als 5 Sekunden drücken. Für die gesamte Dauer des Dauerbetriebs arbeitet der Verdichter weiter und stoppt wegen Time-out des Dauerbetriebs oder durch Erreichen der vorgesehenen Mindesttemperatur (AL = Alarmschweile Mindesttemperatur). Einstellung des Dauerbetriebs: Parameter "co". Dauer des Dauerbetriebie): "or" = 0 nie aktiv; Parameter "c6" (Alarmausschluss nach Dauerbetrieb): der Untertemperaturalarm wird am riehs ausneschlossen oder verzönert

### Zugang zu den Konfigurationsparametern (F)

1) Die Taste " prig " für länger als 5 Sekunden drücken (im Alarmfall wird zuerst der Summer abgeste auf dem Display erscheint der Code des ersten, änderbaren Parameters "F".

### Parameteränderung

- Paramitectranueer ung
   Nach der Anzeige des Parameters °C oder °F:
   1) Die Tasten ° \* <sup>1</sup>/<sub>20</sub> oder °<sup>+</sup>/<sub>4</sub> ° drücken, bis der zu ändernde Parameter erreicht ist; beim Durchtötter neuchtet auf dem Display eine LED zur Anzeige der jeweiligen Parameterkategonie auf
   2) Alternativ dazu die Taste ° <sup>20</sup>/<sub>40</sub> drücken, um das Menü für den Schneitzugriff auf die zu ändernde
- "Parametergruppe" anzuzeigen. "Parametergruppe anzuzeigen.
   3) Läuft man das Menü mit den Tasten "<sup>▲</sup> (\*) " und " , <sup>3</sup>/<sub>2</sub>, " ab, erscheinen auf dem Display die Codes
- der verschiedenen Parameterkategorien (siehe Übersichtstabelle der Betriebsparameter); auf dem Display leuchtet gleichzeitig die entsprechende LED auf (falls vorhanden). A) Nach Erreichen der gewünschten Parameterkategorie die Taste "set" drücken um direkt den ersten
- () Neur Lincx-teil Gei genuizouteil fait anizanizatiogu dei taket Sect Parameter der Kategorie anzuwirklahen (sollte in der gewählten Kategorie kein schluterte Parameter vorhanden sein, hat der Druck der Taste Sect "keine Wirkung).
  5) Nun Können die Parameter bis zu dem Parameter abgelaufen werden, der geändert werden soll; durch Drücken der Taste "<u>Print</u>" kehrt man zum Menü "Kategorien" zurück.

6) Die Taste "set" drücken, um den zugewiesenen Wert anzuzeigen.
7) Mit den Tasten \* \* 30 ° oder \* ↓ \* \* den Wert erhöhen oder vermindern.

8) Die Taste "set" drücken, um den neuen Wert vorübergehend zu speichern und gleichzeitig zur

Anzeige des Parametercodes zurückzukehren. 9) Die Schritte ab Punkt 1 oder 2 wiederholen.

. 10) Besitzt der Parameter Unterparameter, die Taste "set" drücken, um den ersten Unterparameter

11) Mit den Tasten " (1) oder " (1) werden die Unterparameter abgelaufen.

Yet<sup>\*</sup> drücken, um den zugewiesenen Wert nanzzeigen.
 Den Wert mit den Tasten \* \* \* oder \* \*\*\* \* ehöhen oder vermindern.
 Set<sup>\*</sup> drücken, um den neuen Wert vorübergehend zu speicherm und gleichzeitig zur Anzeige des

Unterparametercodes zurückzukehren. 15) " <u>Prove</u>" "drücken, um zur Parameteranzeige zurückzukehren.

### Speichern der neuen Parameterwerte

För die endgillige Speicherung der neuen Parameterweite die Taste \* 2000 \* 100 fangen als 5 Sekunden drücken, dadurch verlässt man gleichzeitig das Verlahren zur Parameteränderung. Um die Änderungen, die vorübergehend im RAM gespeichert sind, zu annullieren und zum "Normalbetrieb" zurückzukehren, für 60 Sekunden lang keine Taste drücken (Verlassen wegen Time-out). Wird vor dem Drücken der Taste " prg " die Versorgungsspannung abgetrennt, gehen alle angebrachten und vorübergeheng

### Direktzugriff auf die Parameter durch die Wahl der Kategorie

Auf die Konfugurationsparameter kann auch durch die Vahl der Kategorie zugepriffen werden (siehe Icons und Kurzbezeichnungen in der nachstehenden Tabelle). Um direkt zur Wahl der Praameterkategorien zu gelangen, die Tasten <u>"fill</u>", """, "" drücken, zur Änderung des Parameters die Tasten **set**", "", "", ", drücken.

| Kategorie               | Parameter       | Bezeichnung | lcon  |
|-------------------------|-----------------|-------------|-------|
| Fühlerparameter         | /               | 'Pro'       | Ľ     |
| Regelparameter          | r               | 'CtL'       |       |
| Verdichterparameter     | с               | 'CMP'       | 0     |
| Abtauparameter          | d               | 'dEF'       | ***   |
| Alarmparameter          | Α               | 'ALM'       | A     |
| Lüfterparameter         | F               | 'FAn'       | ×     |
| Konfigurationsparameter | H Konfiguration | 'CnF'       | AUX   |
| HACCP Parameter         | H HACCP         | 'HcP'       | HACCP |
| RTC Parameter           | rtc             | 'rtc'       | 0     |

Tab. 4

#### Konfiguration des digitalen Einganges (A4, A5) ompact legen dieser Parameter und das Modell der Steuerung die Bedeutung des

In der Serie power digitalen Einganges fest:

Eingang nicht aktiv;
 unmittelbarer externer Alarm, normalerweise geschlossen: offen = Alarm;

- verzögerter externer Alarm, normalerweise geschlossen; Aktivierung der Abtauung über externen Kontakt: offen = deaktiviert (ein externer Kontakt kann an 3 = Aktiv 3 = Aktivierung der Ablauung über externen Kontakt often = deaktiviert (ein externer Kontakt kann an den Multikhickniseniagna angeschlossen erureh, um die Ablauung zu aktivieren oder zu speren).
   4 = Beginn der Ablauung bei Schließen des externen Kontaktes;
   5 = Türschalter mit Verdichter- und Lüfter-Stopp: often = Tür often;
   6 = Ferr-Ern/AUS; geschlossen = EIN;
   7 = Rolloschalter: geschlossen = Roll;
   8 = Nederdruckwächter-Engang für Pungdown; often = Niederdruck;
   9 = Türschalter mit Lüfter-Stopp: often = Tür often;
   10 = Direct/Resreser.often = Direct;
   11 = Lichtsensor;

Aktivierung Hilfsausgang AUX1 (falls mit Parameter H1 oder H5 konfiguriert): offen = Deaktivierung.

### Konfiguration der Relaisausgänge AUX1 und AUX2 (H1/H5)

Legt fest, ob das vierle oder fünfte Relais (nur wenn vom Modell vorgesehen) als Hiltsausgang (z. B. Antibeschlaglüfter oder EIN/AUS-Stellglied), als Alarmausgang, Lichtausgang, Abtaustellglied für den zusätzlichen Verdampfer, als Steuerung für das Pumpdown-Ventil oder als Ausgang für den Kondensatorventilator verwendet wird. 0 = Alarmausgang: normalerweise angezogen; das Relais fällt ab, sobald ein Alarm auslöst 1 = Alarmausgang: normalerweise abgefallen; das Relais zieht an, sobald ein Alarm auslös

2 = Hilfsausgang; 3 = Lichtausgang; 4 = Abtauausgang

- Abtauausgang des zusätzlichen Verdampfers;
- Foldulausgang Pumpdown-Ventil;
   S = Ausgang Kondensatorventilator;
   F Ausgang Verdichterverzögerung;
   Hilfsausgang mit Abschalten per AUS;
   Lichtausgang mit Abschalten per AUS;
   d = deaktivierter Ausgang.

- Hinweis: Der Modus H1/H5=0 meldet den Alarmzustand auch bei Stromausfall.

Hinweis: In den Modellen mit nur einem Hilfsausgang muss, um die Taste "  $\sqrt[3]{2}$ " diesem Ausgang zuzuweisen, H1= 10 und H5= 3 eingestellt werden.

Datum und Tage der Abtauungen (Parameter td1...td8) 0= keine Abtauung; 1...7= Montag...Sonnlag; 8= von Montag bis Freitag; 9= von Montag bis Samstag; 10= von Samstag bis Sonntag; 1= alle Tage.

### Übersichtstabelle der Betriebsparameter

ME = Messeinheit; Def. = Defa Nr. Code Parameter aultwert (W nstelluna Modell ME Typ Def. Max. Min. Messstabilität 15 15 100 /3 Verlangsamung Fühleranzeige /4 Virtueller Fühler /5 Wahl ℃ oder °F MSYF 0 0 0 1 0 0 2 0 0 0 0 0 0 1 0 0 0 0 0 0 -20 -20 -20 /4 vm. /5 Wahl \*C oder \*F /6 Dezimalpunkt /11 Anzeige auf int. Bedienteil /12 Anzeige auf int. Bedienteil /14 Anzeige auf int. Bedienteil /14 Anzeige auf int. MSYF MSYF MSYF MSYF MSYF MSYF flag flag 1 6 6 2 3 M-YF -S--MSYF MSYF MSYF MSYF MSYF 
 10
 /A3
 Konfiguration Fühler 3

 11
 /A4
 Konfiguration Fühler 4

 12
 /c1
 Korrektur Fühler 1

 13
 /c2
 Korrektur Fühler 2

 14
 /c3
 Korrektur Fühler 3
 3 20 20 20 °C/°F °C/°F °C/°F °C/°F 0.0 0.0 0.0 
 15
 /c4
 Korrektur Fühler 4

 16
 St
 Temperatursollwen

 17
 rd
 Schaltdifferenz

 18
 r1
 Zugelassener Mind
 -20 r1 MSYF MSYF 0.0 17 18 °C/°F °C/°F °C/°F °C/°F 20 r2 -SYF MSYF 2.0 0.1 -50 r1 0 0.0 Zugelassener Mindestsollwert -50 60 19 r2 Zugelassener Höchstsollwert MSYF 200 C/ F flag °C/°F flag h °C/°F C C C F 20 21 r3 Betriebsmodus r4 Automatische S -SYF 0 3.0 2 20 Automatische Sollwertänderung bei Nacht MSYF 22 Aktivierung Temperaturüberwachung MSYF 0 0 0 999 23 24 Intervall Temperaturüberwachung MSYF 
 24
 IH
 Gemessene Mindestemperatur

 25
 IL
 Gemessene Mindestemperatur

 26
 C0
 Starherzögerung Verd-Vent be Einschalten

 27
 c1
 Mindestauzeit Verdichter

 28
 c2
 Mindestauzeit Verdichter

 29
 c3
 Mindesteinzelt Verdichter

 30
 c4
 Duty setting

 21
 c
 Dauer Dauerbetrieb

 26
 c4
 Mindesteinzelt Verdichter

 30
 c4
 Duty setting

 21
 c6
 Jamausschluss nach Dauerbetrieb

 23
 c7
 Höchstzeit Pumpdown

 24
 64
 Vardig Verd-Start nach Öffnen PD-Ventil

 25
 c9
 Aktiv. Autostart mit PD-Betrieb

 36
 c10
 Wahl Pumpdown nach Zeit oder Druck

 37
 c11
 Verdichterverzögerung
 Gemessene Höchsttemperatur MSYF MSYF -SYF -SYF °C/°F min min min h h flag flag 0 0 0 0 2 0 5 0 0 15 15 -SYF -SYF -SYF -SYF -SYF -SYF 15 15 100 15 15 30 60 -SYF -SYF -SYF -SYF

| 77        | F3        | Lüfter in Abtauung                                                        | F            | flag            | C      | 1           | 1         | 0          |
|-----------|-----------|---------------------------------------------------------------------------|--------------|-----------------|--------|-------------|-----------|------------|
| 78<br>79  | F5        | Ausschaltzeit Kondensatorlufter<br>Schaltdifferenz Kondensatorlüfterstart | MSYF<br>MSYF | °C/°F<br>°C/°F  | C<br>C | 40.0<br>5.0 | 200<br>20 | -50<br>0.1 |
| 80        | Fd        | Lüfterstopp nach Abtropfzeit                                              | F            | flag            | F      | 1           | 15        | 0          |
| 81<br>82  | H0<br>H1  | Serielle Adresse<br>Funktionen Belais 4                                   | MSYF         | -<br>flan       | C      | 1           | 207       |            |
| 83        | H2        | Deaktivierung Tasten/IR                                                   | MSYF         | flag            | c      | 1           | 6         | 1          |
| 84        | H3        | Code für Aktivierung der Fernbedienung                                    | MSYF         | -               | С      | 0           | 255       | 0          |
| 85<br>86  | H4<br>H5  | Funktionen Relais 5                                                       | MSYF         | nag<br>-        | c      | 3           | 10        | 0          |
| 87        | H6        | Tastensperre                                                              | MSYF         | •               | C      | Ō           | 255       | Ō          |
| 88        | H7        | Tastenwahl                                                                | MSYF         | flag            | C      | 0           | 1         | 0          |
| 90        | HPr       | Druckprofil                                                               | MSYF         | iiay<br>-       | c      | 0           | 15        | 0          |
| 91        | HAn       | Anzahl der ausgelösten HA-Alarme                                          | MSYF         | -               | С      | -           | 15        | 0          |
| 92        | HA        | Datum/Uhrzeit letzter HA-Alarm<br>Jahr                                    | MSYF         | -<br>Jahre      | ¢,     |             | - 99      | -<br>0     |
|           | М_        | Monat                                                                     | ••••         | Monate*         | -      |             | 12        | 1          |
|           | d         | Tag                                                                       |              | Tage            | :      | -           | 7         | 1          |
|           | n         | Minute                                                                    |              | min             |        |             | 23<br>59  | 0          |
|           | t         | Dauer                                                                     | ••••         | h               | ·      | -           | 99        | 0          |
| 93        | HA1       | Datum/Uhrzeit vorletzter HA-Alarm                                         | MSYF         | -<br>Jahre      | ç      |             | - 99      | -<br>0     |
|           | М_        | Monat                                                                     | ••••         | Monate*         | -      | 12          | 00        | 1          |
|           | d         | Tag                                                                       |              | Tage            | :      | -           | 7         | 1          |
|           | n         | Minute                                                                    |              | min             |        |             | 23<br>59  | 0          |
|           | t         | Dauer                                                                     | ••••         | h               | •      |             | 99        | 0          |
| 94        | HA2       | Datum/Uhrzeit drittletzter HA-Alarm                                       | MSYF         | -<br>Iahro      | C<br>• |             | - 00      |            |
|           | у<br>М    | Monat                                                                     |              | Monate*         | -      |             | 12        | 1          |
|           | d         | Tag                                                                       |              | Tage            | :      | -           | 7         | 1          |
|           | n         | Stunde<br>Minute                                                          |              | n<br>min        |        |             | 23<br>59  | 0          |
|           | t_        | Dauer                                                                     | ****         | h               |        | -           | 99        | 0          |
| <u>95</u> | HFn       | Anzahl der ausgelösten HF-Alarme                                          | MSYF         | -               | C      | -           | 15        | 0          |
| 90        | v         | Jahr                                                                      | ****         | Jahre           | *      | 1           | -<br>99   | 0          |
|           | M         | Monat                                                                     | ****         | Monate*         | -      | -           | 12        | 1          |
|           | d         | Tag<br>Stunde                                                             |              | Tage            | :      |             | 7         | 1          |
|           | n         | Minute                                                                    |              | min             |        |             | 59        | Ő          |
| 07        | t         | Dauer                                                                     | ****         | h               | *      | -           | 99        | 0          |
| 97        | v         | Jahr                                                                      | MS 1F        | -<br>Jahre      | •      |             | -<br>99   | 0          |
|           | <u>М_</u> | Monat                                                                     | ••••         | Monate*         | -      | -           | 12        | 1          |
|           | d         | Tag                                                                       |              | Tage            | :      | •           | 7         | 1          |
|           | "<br>n    | Minute                                                                    |              | min             |        |             | 23<br>59  | 0          |
|           | t         | Dauer                                                                     | ••••         | h               | •      |             | 99        | 0          |
| 98        | HF2       | Datum/Uhrzeit drittletzter HF-Alarm                                       | MSYF         | -<br>Iahro      | C<br>• |             | -         |            |
|           | м_        | Monat                                                                     |              | Monate*         | -      |             | 12        | 1          |
|           | d         | Tag                                                                       |              | Tage            | :      | -           | 7         | 1          |
|           | n         | Stunde<br>Minute                                                          |              | n<br>min        |        |             | 23<br>59  |            |
|           | t_        | Dauer                                                                     | ••••         | h               | •      | -           | 99        | 0          |
| 99        | Htd       | Verzögerung HACCP-Alarm                                                   | MSYF         | min             | C      | 0           | 250       | 0          |
| 100       | d_        | Tag                                                                       | -317         | Tage            | *      | 0           | 11        | 0          |
|           | h         | Stunde                                                                    | ••••         | ĥ               | •      | 0           | 23        | 0          |
| 101       | n<br>td2  | Minute<br>Zeitzyklus Abtauung 2                                           | -SYF         | min<br>-        | c      | 0           | - 59      | 0          |
|           | d         | Tag                                                                       | ****         | Tage            | •      | 0           | 11        | 0          |
|           | h         | Stunde                                                                    |              | h               | :      | 0           | 23        | 0          |
| 102       | td3       | Zeitzyklus Abtauung 3                                                     | -SYF         | -               | С      | -           | -         | -          |
|           | d         | Tag                                                                       | ****         | Tage            | •      | 0           | 11        | 0          |
|           | h         | Stunde                                                                    |              | h<br>min        |        | 0           | 23        | 0          |
| 103       | td4       | Zeitzyklus Abtauung 4                                                     | -SYF         | -               | С      | -           | -         | -          |
|           | d         | Tag                                                                       |              | Tage            | :      | 0           | 11        | 0          |
|           | n         | Minute                                                                    |              | min             |        | 0           | 23<br>59  | 0          |
| 104       | td5       | Zeitzyklus Abtauung 5                                                     | -SYF         |                 | С      | -           | -         | -          |
|           | d         | lag<br>Stunde                                                             |              | lage<br>h       |        | 0           | 11<br>23  | 0          |
| _         | n         | Minute                                                                    |              | min             | •      | Ő           | 59        | Ő          |
| 105       | td6       | Zeitzyklus Abtauung 6                                                     | -SYF         | -<br>Ta         | ¢      | -           | -         | -          |
|           | 0<br>h    | Stunde                                                                    |              | iage<br>h       |        | 0           | 23        | 0          |
|           | n         | Minute                                                                    | ****         | min             | •      | Ó           | 59        | 0          |
| 106       | td7<br>d  | Zeitzyklus Abtauung 7<br>Tag                                              | -SYF         | -<br>Tano       | C<br>* | -           | 11        | -          |
|           | h         | Stunde                                                                    |              | h               | ·      | ő           | 23        | Ő          |
| 107       | n         | Minute                                                                    | ****         | min             | *      | 0           | 59        | 0          |
| 107       | d_        | Tag                                                                       | -311         | Tage            | *      | 0           | 11        | o          |
|           | h         | Stunde                                                                    | ••••         | ĥ               | ·      | 0           | 23        | 0          |
| 109       | n         | Minute<br>Zeitzyklus Einschalten Licht/Hilfsausgang                       | -SYF         | min<br>-        | ·<br>C | 0           | - 59      | 0          |
|           | d         | Tag                                                                       | ****         | Tage            | *      | 0           | 11        | 0          |
|           | h         | Stunde                                                                    |              | h               | :      | 0           | 23        | 0          |
| 109       | tof       | Zeitzyklus Ausschalten Licht/Hilfsausoano                                 | -SYF         | -               | С      | -           |           | -          |
|           | d         | Tag                                                                       | ••••         | Tage            | •      | 0           | 11        | 0          |
|           | h         | Stunde<br>Minute                                                          |              | h<br>min        | :      | 0           | 23<br>59  |            |
| 110       | tc        | Einstellung Datum/Uhrzeit RTC                                             | MSYF         | -               | С      | -           | -         | ÷          |
|           | <u>у_</u> | Jahr<br>Monat                                                             |              | Jahre           | 0      | 00          | 99        | 0          |
|           | d         | Monatstag                                                                 |              | monate1<br>Tage | 1      | 12          | 31        |            |
|           | u         | Wochentag                                                                 | ****         | Tage            | 6      | 6           | 7         | 1          |
|           | h         | Stunde<br>Minute                                                          |              | h<br>min        | 0      | 0           | 23<br>59  | 0          |
| _         | <i>n</i>  | Immane                                                                    |              | 1 11111         | ~      |             |           | Tab 5      |

Modell ME Typ Def. Max. Min.

Nr. Code Parameter

### Wichtiger Hinweis: Damit die eingestellten Zeiten unmittelbar operativ werden, muss die Steueru aus- und wieder eingeschaltet werden. Wird sie nicht ausgeschaltet, werden die Verzögerungen na sten Neustart in der Phase der Einstellung der internen Timer oper

Tabelle der Alarme und Meldungen: Display, Summer und Relais In der folgenden Tabelle werden die Alarme und Meldungen der Steuerung mit Beschreibung und Zustand von Summer, Alarmrelais und Reset-Modus angeführt.

| Code  | Display-Icon      | Alarmrelais | Summer        | Reset                   | Beschreibung                           |
|-------|-------------------|-------------|---------------|-------------------------|----------------------------------------|
| 'rE'  | 🔌 blinkend        | aktiv       | aktiv         | automatisch             | Virtueller Regelfühler defekt          |
| 'E0'  | 🔌 blinkend        | nicht aktiv | nicht aktiv   | automatisch             | Umgebungsfühler S1 defekt              |
| 'E1'  | 🔌 blinkend        | nicht aktiv | nicht aktiv   | automatisch             | Abtaufühler S2 defekt                  |
| 'E2'  | 🔌 blinkend        | nicht aktiv | nicht aktiv   | automatisch             | Fühler S3 defekt                       |
| 'E3'  | 🔌 blinkend        | nicht aktiv | nicht aktiv   | automatisch             | Fühler S4 defekt                       |
| ()    | -                 | nicht aktiv | nicht aktiv   | automatisch             | Fühler nicht aktiviert                 |
| 'LO'  | A blinkend        | aktiv       | aktiv         | automatisch             | Alarm Untertemperatur                  |
| 'HI'  | A blinkend        | aktiv       | aktiv         | automatisch             | Alarm Übertemperatur                   |
| '/A'  | A blinkend        | aktiv       | aktiv         | automatisch             | Unmittelbarer Ålarm über               |
|       |                   |             |               | ext. Kontakt            |                                        |
| 'dA'  | A blinkend        | aktiv       | aktiv         | automatisch             | Verzögerter Alarm über ext.            |
|       |                   |             |               | Kontakt                 |                                        |
| 'dEF' | Steuchtend        | nicht aktiv | nicht aktiv   | automatisch             | Abtauung läuft                         |
| 'Ed1' |                   | nicht aktiv | nicht aktiv   | automatisch/            | Abtauung auf Verdampfer 1              |
|       |                   |             |               | manuell                 | wegen Time-out beendet                 |
| 'Ed2' |                   | nicht aktiv | nicht aktiv   | automatisch/            | Abtauung auf Verdampfer 2              |
|       |                   |             |               | manuell                 | wegen Time-out beendet                 |
| 'Pd'  | & hlinkend        | aktiv       | aktiv         | automatisch/            | Alarm Höchstzeit                       |
|       | (( Dimitority     | cartery .   | citar         | manuall                 | Pumpdown                               |
| 1 P'  | A blinkend        | aktiv       | aktiv         | automatisch/            | Unterdruckalarm                        |
|       | - Commercia       | antiv       | annv          | manuall                 | oncluidenalarin                        |
| 14+01 | ) blinkand        | altin       | alitin        | manuell<br>outomotioch/ | Autostart in                           |
| AIS   | < Diirikeriu      | dKUV        | dKUV          | automatischi            | Autostant III<br>Bumpdown Potrich      |
| (aht) |                   | picht oktiv | night aktiv   | Indituell               | Verslorm Übertemperatur                |
| GIII  |                   | mont aktiv  | IIICIII AKIIV | automatischi            | Voralarin Obertemperatur               |
| OUT   | S. Walnut         | -141.       | -1.4          | manuell                 | Kondensalor<br>Überberge ersterne land |
| CHI   | <<<>>> Diirikeria | аких        | akuv          | manueii                 | Oberlemperaluralarm                    |
|       | A                 | 11          | 1.0           |                         | Kondensator                            |
| 'aor  | A Diinkend        | aktiv       | aktiv         | automatisch             | Alarm Tur zu lange otten               |
| EIC   | O biinkend        | nicht aktiv | nicht aktiv   | automatisch             | Echizeitunir delekt                    |
| EE    | Diinkend          | nicht aktiv | nicht aktiv   | automatisch             | Ferlier Eeprom Geraleparame            |
| 'EF'  | Ninkena           | nicht aktiv | nicht aktiv   | automatisch             | Fenier Eeprom                          |
|       |                   |             |               |                         | Betriebsparameter                      |
| HA    | HACCP DIINKEND    | nicht aktiv | nicht aktiv   | automatisch             | HACCP-Alarm Typ 'HA'                   |
| 'HF'  | HACCP blinkend    | nicht aktiv | nicht aktiv   | automatisch             | HACCP-Alarm Typ 'HF'                   |
| 'rCt' | Meldung           |             |               |                         | Gerät aktiviert für                    |
|       |                   |             |               |                         | Programmierung über                    |
|       |                   |             |               |                         | Fernbedienung                          |
| 'Add' | Meldung           |             |               |                         | Automatische Zuweisung de              |
|       |                   |             |               |                         | Adresse wird ausgeführt                |
| 'Prť' | Meldung           |             |               |                         | Report wird gedruckt                   |
| 'LrH' | Meldung           |             |               |                         | Aktivierung des Verfahrens             |
|       |                   |             |               |                         | rel. Unterfeuchtigkeit                 |
| 'HrH' | Meldung           |             |               |                         | Aktivierung des Verfahrens             |
|       |                   |             |               |                         | rel. Überfeuchtigkeit                  |
| 'ccb' | Meldung           |             |               |                         | Anforderung für Start des              |
|       |                   | 1           |               |                         | Dauerbetriebs                          |
| 'ccE' | Meldung           |             |               |                         | Anforderung für Stopp des              |
|       |                   | 1           |               |                         | Dauerbetriebs                          |
| 'dFb' | Melduna           |             |               |                         | Anforderung Abtaubeainn                |
| 'dFE' | Melduna           | 1           |               |                         | Anforderung Abtauende                  |
| 'On'  | Melduna           | 1           |               |                         | Übergang zu EIN-Zustand                |
| 'OFF' | Melduna           | 1           |               | 1                       | Übergang zu AUS-Zustand                |
| 'rES' | Meldung           | 1           | 1             | 1                       | Bücksetzung der Alarme m               |
|       | mendaring         | 1           |               |                         | manuellem Reset                        |
|       |                   | 1           |               |                         | Rücksatzung dar HACCD Ala              |
|       |                   | 1           |               |                         | Dücksotzung der THOOF-Ald              |
|       |                   | 1           |               |                         | Tomporaturühonvachung                  |
|       |                   | 1           | 1             | 1                       | i remperaturuderwachung                |

# ССР Bohrschablon 71x29mm Fig. 3 11 12 13 14 15 16 17 18 19 20 21 1 1 1 1 1 1 1 1 1 1 1 1 1 1 1 1 1 1 1 1 1 1 1 1 1 1 1 1 1 1 1 1 1 1 1 1 1 1 1 1 1 1 1 1 1 1 1 1 1 1 1 1 1 1 1 1 1 1 1 1 1 1 1 1 1 1 1 1 1 1 1 1 1 1 1 1 1 1 1 1 1 1 1 1 1 1 1 1 1 1 1 1 1 1 1 1 1 1 1 1 1 1 1 1 1 1 1 Dauerbetrieb

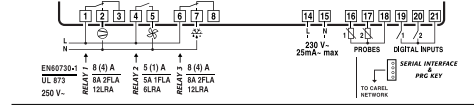

Branchements électriques / Elektrische Anschlüsse

12345 678

PBOOFOE PANEL MOUNTING P65 USE COPPER CONT

PANEL MOUNTING P65 USE COPPER CO

PB00C

PB00F0H PANEL MOUNTING IP65 USE COPPER 
 EMODIFICION
 123
 13
 13
 10
 10
 10
 10
 10
 10
 10
 10
 10
 10
 10
 10
 10
 10
 10
 10
 10
 10
 10
 10
 10
 10
 10
 10
 10
 10
 10
 10
 10
 10
 10
 10
 10
 10
 10
 10
 10
 10
 10
 10
 10
 10
 10
 10
 10
 10
 10
 10
 10
 10
 10
 10
 10
 10
 10
 10
 10
 10
 10
 10
 10
 10
 10
 10
 10
 10
 10
 10
 10
 10
 10
 10
 10
 10
 10
 10
 10
 10
 10
 10
 10
 10
 10
 10
 10
 10
 10
 10
 10
 10
 10
 10
 10
 10
 10
 10
 10

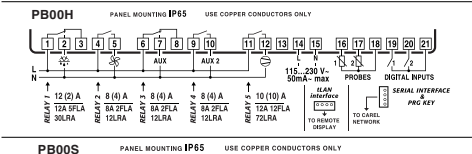

14 15 16 17 18 19 20 21 20 V-25mA-max PROBES DIGITAL INPUTS N + 8 (4) A UL 873 5 8 (4) A 250 V~ 12LRA † 8 (4) A 8 4 2FLA 8 12LRA TO CAREL NETWORK

PANEL MOUNTING P65 USE COPPER CONDUCTORS ONLY PB00Y

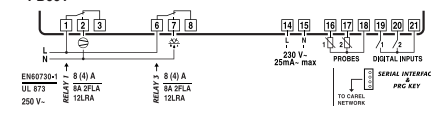

### Einstellung der Defaultparameter

Zur Einstellung der Defaultparameter: 1) die Steuerung von der Spannungsversorgung abtrennen; 2) die Teter und Von der Spannungsversorgung abtrennen; die Taste " prg mute" drücken an die Versorgung anschließen und gleichzeitig die Taste " prg " drücken, bis die Meldung "Std" auf dem Display erscheint.

N.B.: Die Defaultwerte werden nur für die sichtbaren Parameter eingestellt (C und F). Für weitere Details siehe die "Übersichtstabelle der Betriebsparameter".

#### Automatische Zuweisung der seriellen Adresse

Ein spezifisches PC-Anwendungsprogramm sorgt für eine einlache Konfiguration und Verwaltung der Adressen aller CAREL Netzwerkgeräte, die diese Funktion unterstützen.

### as Verfahren ist sehr einfach:

Über das Remote Anwendungsprogramm wird das Verfahren "Netzwerkdefinition" eingeleitet; das Programm sendet eine spezifische Nachricht (<ADR>') mit der Netzwerkadresse an das CAREL Netzwork.

Netzwerk.
2) Drück man die Taste "<u>FG</u>", erkennt das in das Netzwerk eingebundene Gerät die Meldung, die vom Remote Programm gesendet wurde; es stellt die eigene Adresse auf den geforderten Wert ein und sendet dem Programm eine Bestätigung mit dem Gerätecode und der Firmware-Version (Nachricht V). Sobald die Meldung des Remote Programms erkannt wird, zeigt das Gerät auf seinem Display für 5 Sekunden die Nachricht 'Add' an, geloligt von der zugewissenen Netzwerkadresse.
3) Das Anwendungsprogramm speichert nach Eingang der Bestätigung seitens der vernetzten Geräte die erhaltenen Informationen in seiner Datenbank, inkrementiert die Netzwerkadresse und sendet erneut die Nachricht 'ADD-5'.

ut die Nachricht '</ADR-

erneut die Nachtinchi <IADH>. 4) Nun kann dasselbe Verfahren ab Punkt 2 an einem anderen Netzwerkgerät bis zur Festlegung aller tzwerkadressen fortgesetzt werden

N.B.: Nach der Zuweisung einer Netzwerkadresse ist auf demselben Gerät aus Sicherheitsgründen für 1 Minute lang keine andere Zuweisung möglich.

- Zugang zu den Konfigurationsparametern (C)

   1) Gleichzeißg die Tasten \* <sup>Prig</sup>/<sub>2</sub> und 'set\* für länger als 5 Sekunden drücken; auf dem Display erschein die Zahl'00°.

   2) Mit den Tasten \* <sup>(1)</sup>/<sub>2</sub> \* <sup>1</sup>/<sub>2</sub> \* bis zur Nummer \*22\* durchblättern (Passwort für den Zugang zu

den Parametern). 3) Mit der Taste "**set**" bestätigen. 4) Auf dem Display erscheint der Code der ersten, änderbaren Parameters "C".

| 37 | C11 | veraichterverzögerung                       | -SYF | S     | C | 4    | 250 | 0   |
|----|-----|---------------------------------------------|------|-------|---|------|-----|-----|
| 38 | dO  | Abtautyp                                    | -SYF | flag  | С | 0    | 3   | 0   |
| 39 | dl  | Intervall zwischen Abtauungen               | -SYF | h     | F | 8    | 250 | 0   |
| 40 | dt1 | Temperatur Abtauende Verdampfer             | -SYF | °C/°F | F | 4.0  | 200 | -50 |
| 41 | dt2 | Temperatur Abtauende zusätzl. Verdampfer    | -SYF | °C/°F | F | 4.0  | 200 | -50 |
| 42 | dP1 | Max. Abtaudauer Verdampfer                  | -SYF | min   | F | 30   | 250 | 1   |
| 43 | dP2 | Max. Abtaudauer zusätzl. Verdampfer         | -SYF | min   | F | 30   | 250 | 1   |
| 44 | d3  | Verzögerung Abtaustart                      | -SYF | min   | С | 0    | 250 | 0   |
| 45 | d4  | Aktivierung Abtauung bei Startup            | -SYF | flag  | С | 0    | 1   | 0   |
| 46 | d5  | Abtauverzögerung bei Startup                | -SYF | min   | С | 0    | 250 | 0   |
| 47 | d6  | Displaysperre während Abtauung              | -SYF | -     | С | 1    | 2   | 0   |
| 48 | dd  | Abtropfzeit nach Abtauung                   | -SYF | min   | F | 2    | 15  | 0   |
| 49 | d8  | Alarmausschluss nach Abtauung               | -SYF | h     | F | 1    | 15  | 0   |
| 50 | d9  | Abtaupriorität vor Verdichterschutz         | -SYF | flag  | С | 0    | 1   | 0   |
| 51 | d/1 | Anzeige Abtaufühler                         | MSYF | °C/°F | F | -    | -   | -   |
| 52 | d/2 | Anzeige Abtaufühler                         | MSYF | °C/°F | F | -    | -   | -   |
| 53 | dC  | Zeitbasis für Abtauung                      | -SYF | flag  | С | 0    | 1   | 0   |
| 54 | d10 | Running time des Verdichters                | -SYF | min   | С | 0    | 250 | 0   |
| 55 | d11 | Temperaturschwelle für Running time         | -SYF | °C/°F | С | 1.0  | 20  | -20 |
| 56 | d12 | Fortgeschrittene Abtauungen                 | -SYF | -     | С | 0    | 3   | 0   |
| 57 | dn  | Nominale Abtaudauer                         | -SYF | -     | С | 65   | 100 | 1   |
| 58 | dH  | Proportionalfaktor für Änderung von 'dl'    | -SYF | -     | С | 50   | 100 | 0   |
| 59 | A0  | Schaltdifferenz Alarm und Lüfter            | MSYF | °C/°F | С | 2.0  | 20  | 0.1 |
| 60 | A1  | Schwelle 'AL' und 'AH'                      | MSYF | flag  | С | 0    | 1   | 0   |
| 61 | AL  | Alarmschwelle Untertemperatur               | MSYF | °C/°F | F | 0.0  | 200 | -50 |
| 62 | AH  | Alarmschwelle Übertemperatur                | MSYF | °C/°F | F | 0.0  | 200 | -50 |
| 63 | Ad  | Alarmverzögerung Unter- und Übertemperatur  | MSYF | min   | F | 120  | 250 | 0   |
| 64 | A4  | Konfiguration dig. Eingang 1                | -SYF | -     | С | 0    | 12  | 0   |
|    |     |                                             | M    | -     | С | 3    | 12  | 0   |
| 65 | A5  | Konfiguration dig. Eingang 2                | MSYF | -     | С | 0    | 12  | 0   |
| 66 | A6  | Verdichtersperre über ext. Alarm            | -SYF | min   | С | 0    | 100 | 0   |
| 67 | A7  | Erkennungsverzögerung ext. Alarm            | -SYF | min   | С | 0    | 250 | 0   |
| 68 | A8  | Aktivierung Alarme 'Ed1' und 'Ed2'          | -SYF | flag  | С | 0    | 1   | 0   |
| 69 | Ado | Lichtsteuerung mit Türschalter              | MSYF | flag  | С | 0    | 1   | 0   |
| 70 | Ac  | Alarm Übertemperatur Kondensator            | -SYF | °C/°F | С | 70.0 | 200 | 0.0 |
| 71 | AE  | Schaltdifferenz Übertemperatur Kondensator  | -SYF | °C/°F | С | 10.0 | 20  | 0.1 |
| 72 | Acd | Alarmverzögerung Übertemperatur Kondensator | -SYF | min   | С | 0    | 250 | 0   |
| 73 | AF  | Ausschaltzeit mit Lichtsensor               | -SYF | sec   | С | 0    | 250 | 0   |
| 74 | F0  | Lüftersteuerung                             | F    | flag  | С | 0    | 2   | 0   |
| 75 | F1  | Lüftereinschalttemperatur                   | F    | °C/°F | F | 5.0  | 200 | -50 |

konfiguriert ist (normalerweise geschlossen oder offen). N.B.: Der Summer wirt vom CAPEL in N.B.: Der Summer wird vom CAREL-Überwachungssystem deaktiviert.

#### CAREL se réserve la possibilité d'apporter des modifications ou des changements à ses propres produits sans aucun préavis CAREL behält sich das Recht vor, an den eigenen Produkten ohne Vorankündigung Änderungen anbringen zu können.

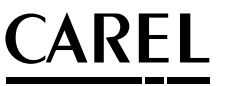

CAREL S.p.A. Via dell'Industria, 11 - 35020 Brugine - Padova (Italy) TeL (+39) 0499716511 — Fax (+39) 0499716600 http://www.carel.com – e-mail: carel@carel.com

Fig. 4